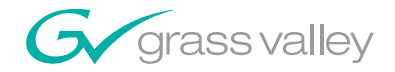

# **8935CF** 4 CH ELECTRICAL TO FIBER CONVERTER

# **Instruction Manual**

**SOFTWARE VERSION 1.0.0** 

071854300 MAY 2007

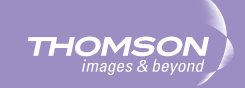

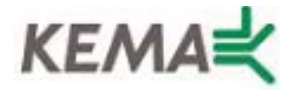

Affiliate with the N.V. KEMA in The Netherlands

# CERTIFICATE

Certificate Number: 510040.001

The Quality System of:

## Grass Valley, Inc.

400 Providence Mine Road Nevada City, CA 95945 United States 15655 SW Greystone Ct. Beaverton, OR 97006 United States

Nederland B.V. 4800 RP BREDA The Netherlands

Technopole Brest Iroise CS 73808 29238 Brest Cedex 3 France

7140 Baymeadows Way Suite 101 Jacksonville, FL 32256 United States Weiterstadt, Germany Brunnenweg 9 D-64331 Weiterstadt Germany

17 rue du Petit Albi-BP 8244 95801 Cergy Pontoise Cergy, France 10 Presidential Way 3<sup>rd</sup> Floor, Suite 300 Woburn, MA 01801 United States

Rennes, France Rue du Clos Courtel Cesson-Sevigne, Cedex France

2300 South Decker Lake Blvd. Salt Lake City, UT 84119 United States

Including its implementation, meets the requirements of the standard:

# ISO 9001:2000

Scope: The design, manufacture and support of video hardware and software products and related systems.

This Certificate is valid until: This Certificate is valid as of: Certified for the first time: June 14, 2009 August 30, 2006 June 14, 2000

Beine Colté

H. Pierre Sallé President KEMA-Registered Quality

The method of operation for quality certification is defined in the KEMA General Terms And Conditions For Quality And Environmental Management Systems Certifications. Integral publication of this certificate is allowed.

KEMA-Registered Quality, Inc.

4377 County Line Road Chalfont, PA 18914 Ph: (215)997-4519 Fax: (215)997-3809 CRT001073004 Accredited By: ANAB

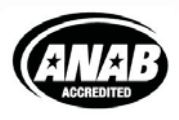

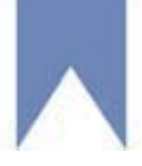

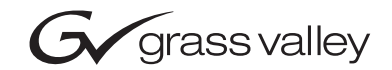

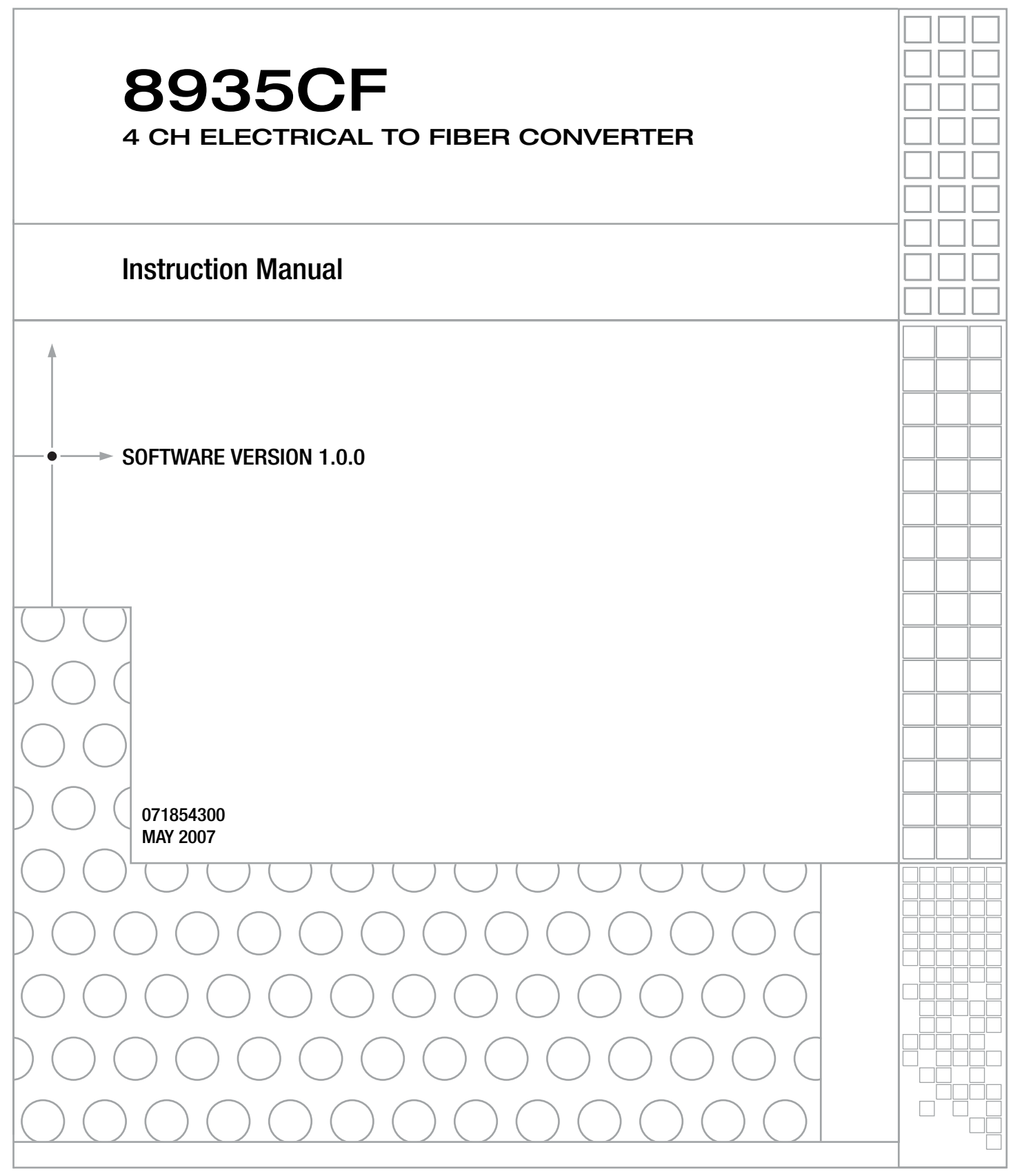

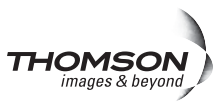

# **Contacting Grass Valley**

| International<br>Support Centers | France<br>24 x 7                                                                        | +800 8080 2020 or +33 1 48 25 20 20<br>+800 8080 2020 or +33 1 48 25 20 20                                                                                                    | United States/Canada<br>24 x 7          | +1 800 547 8949 or +1 530 478 4148 |  |  |  |
|----------------------------------|-----------------------------------------------------------------------------------------|----------------------------------------------------------------------------------------------------|-----------------------------------------|------------------------------------|--|--|--|
|                                  | Asia                                                                                    | Hong Kong, Taiwan, Korea, Macau: +852 2531 3058 Indian Subcontinent: +91 22 24933476<br>Southeast Asia/Malaysia: +603 7805 3884 Southeast Asia/Singapore: +65 6379 1313<br>China: +861 0660 159 450 Japan: +81 3 5484 6868                                                                                                    |                                         |                                    |  |  |  |
| Centers                          | Australi                                                                                | a and New Zealand: +61 1300 721 495                                                                                                    | Central/South America: +55 11 5509 3443 |                                    |  |  |  |
| (available<br>during pormal      | Middle East: +971 4 299 64 40 Near East and Africa: +800 8080 2020 or +33 1 48 25 20 20 |                                                                                                    |                                         |                                    |  |  |  |
| during normal<br>business hours) | Europe                                                                                  | Belarus, Russia, Tadzikistan, Ukraine, Uzbekistan: +7 095 2580924 225 Switzerland: +41 1 487 80 02<br>S. Europe/Italy-Roma: +39 06 87 20 35 28 -Milan: +39 02 48 41 46 58 S. Europe/Spain: +34 91 512 03 50<br>Benelux/Belgium: +32 (0) 2 334 90 30 Benelux/Netherlands: +31 (0) 35 62 38 42 1 N. Europe: +45 45 96 88 70<br>Germany, Austria, Eastern Europe: +49 6150 104 444 UK, Ireland, Israel: +44 118 923 0499 |                                         |                                    |  |  |  |

Copyright © Grass Valley. All rights reserved. This product may be covered by one or more U.S. and foreign patents.

#### **Grass Valley Web Site**

The www.thomsongrassvalley.com web site offers the following:

**Online User Documentation** — Current versions of product catalogs, brochures, data sheets, ordering guides, planning guides, manuals, and release notes in .pdf format can be downloaded.

**FAQ Database** — Solutions to problems and troubleshooting efforts can be found by searching our Frequently Asked Questions (FAQ) database.

**Software Downloads** — Download software updates, drivers, and patches.

### G grass valley

### END-OF-LIFE PRODUCT RECYCLING NOTICE

Grass Valley's innovation and excellence in product design also extends to the programs we've established to manage the recycling of our products. Grass Valley has developed a comprehensive end-of-life product take back program for recycle or disposal of end-of-life products. Our program meets the requirements of the European Union's WEEE Directive, the United States Environmental Protection Agency, and U.S. state and local agencies.

Grass Valley's end-of-life product take back program assures proper disposal by use of Best Available Technology. This program accepts any Grass Valley branded equipment. Upon request, a Certificate of Recycling or a Certificate of Destruction, depending on the ultimate disposition of the product, can be sent to the requester.

Grass Valley will be responsible for all costs associated with recycling and disposal, including freight. However, you are responsible for the removal of the equipment from your facility and packing the equipment to make it ready for pickup.

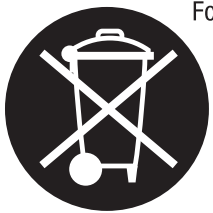

For further information on the Grass Valley product take back system please contact Grass Valley at + 800 80 80 20 20 or +33 1 48 25 20 20 from most other countries. In the U.S. and Canada please call 800-547-8949 or 530-478-4148, and ask to be connected to the EH&S Department. Additional information concerning the program can be found at: www.thomsongrassvalley.com/environment

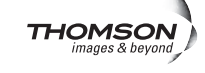

# *Contents*

| Preface                                               | 7  |
|-------------------------------------------------------|----|
| About This Manual                                     | 7  |
|                                                       |    |
| 8935CF 4 Channel Electrical to Fiher Converter Module | 9  |
| Latra duration                                        |    |
| Introduction                                          | 9  |
| Files On the Changing Proving Proving and             |    |
|                                                       | 10 |
|                                                       | II |
| Module Placement in the GeckoFlex Frame               | 11 |
|                                                       |    |
|                                                       |    |
| Front Module Installation                             |    |
|                                                       |    |
| Attenuation Kequirements                              | 18 |
|                                                       | 19 |
|                                                       | 19 |
| Fiber Optic Outputs                                   |    |
| Configuration and Monitoring                          |    |
| Operating Modes Overview                              |    |
| Fixed 270M (Marte Mode                                |    |
| Fixed 2/0M/ Mute Mode.                                |    |
| Fixed 1.5G/Mute Mode                                  |    |
| Final Process Mode                                    |    |
| Fixed bypass Mode                                     |    |
| Local Configuration and Monitoring                    |    |
|                                                       |    |
| Pottern Edge LEDs.                                    |    |
| Local Mada Configuration                              |    |
| Local Mode Configuration                              |    |
| Remote Monitoring and Controls                        |    |
| Moh Provisor Interface                                |    |
| Web Drowser Interface                                 |    |
| Status Wah Daga                                       |    |
| Status Web Page                                       |    |
| Settings web rage                                     |    |
| Stot Config web rage                                  |    |
| Specifications                                        |    |
| Software Opdating                                     |    |
| LED-                                                  |    |
|                                                       |    |
| rrame Alarm                                           |    |
| Web Drowser Interface                                 |    |
|                                                       |    |
| Jet vice                                              |    |

#### Contents

| Power-Up Diagnostic Failure Troubleshooting | 53<br>53 |
|---------------------------------------------|----------|
| Electronic Circuit Breaker                  | 53       |
| Voltage Test Points                         | 53<br>54 |
| Functional Description                      | 54       |
| Index                                       | 55       |

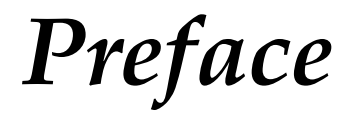

# **About This Manual**

This manual describes the features of the 8935CF module and the corresponding rear modules in the GeckoFlex frame. As part of this family of modular products, it is subject to the Safety and Regulatory Compliance information described in the *GeckoFlex Frames Instruction Manual*.

When using any of the fiber optic options, refer to the laser compliance information in the *GeckoFlex Frames Instruction Manual* for safety information.

Preface

# 8935CF 4 Channel Electrical to Fiber Converter Module

# Introduction

This manual covers installation, configuration, and operation of the 8935CF 4 Channel Electrical to Fiber Converter module.

## **Module Features**

The 8935CF module is a four channel electrical to optical converter (dual transmitter) with both electrical and fiber optic outputs. The module can accommodate a variety of high definition video inputs as well as DVB/ASI, AES, and GVG audio TDM interfaces.

The following features are available with this module:

- Two module set including a hot-swappable front and rear module and up to two single mode SFP dual transmitter fiber optic submodules mounted on the front module.
- Up to ten 8935CF modules in the same 2 RU GeckoFlex frame.
- Four electrical BNC inputs to up to four fiber optic outputs and an identical electrical BNC output for each channel.
- Re-clocking for stable long distance signals or re-clocking bypass for non-SDI signals.
- Supports both HD or SD formats and passes embedded audio present in the incoming video stream.
- CWDM (Coarse Wavelength Division Multiplexing) capability when combined with 8939FCA Passive CWDM Optical Mux/Demux modules and 8935FC 4 Channel Fiber to Electrical Converter modules and other fiber-ready modules.
- SNMP and product health monitoring is supported through the 8900NET module with applications such as NetCentral.
- Software updating using the NetConfig Networking application.

#### Introduction

The 8935CF can be populated with any two of the following SMV\_SFP (Strap Mount Video Small Form-factor Pluggable) dual transmitter submodules, depending on the application desired:

- SFP-1310-STRX Dual Transmitter with 1310nm FP lasers
- SFP-CWDM-1 Dual Transmitter with CWDM lasers (1440/1490nm)
- SFP-CWDM-2 Dual Transmitter with CWDM lasers (1510/1530nm)
- SFP-CWDM-3 Dual Transmitter with CWDM lasers (1550/1570nm)
- SFP-CWDM-4 Dual Transmitter with CWDM lasers (1590/1610nm)

Figure 1 illustrates an 8935CF module with a submodule and rear module (rear module attached for clarity only).

Figure 1. 8935CF Module with Rear Module and Submodule

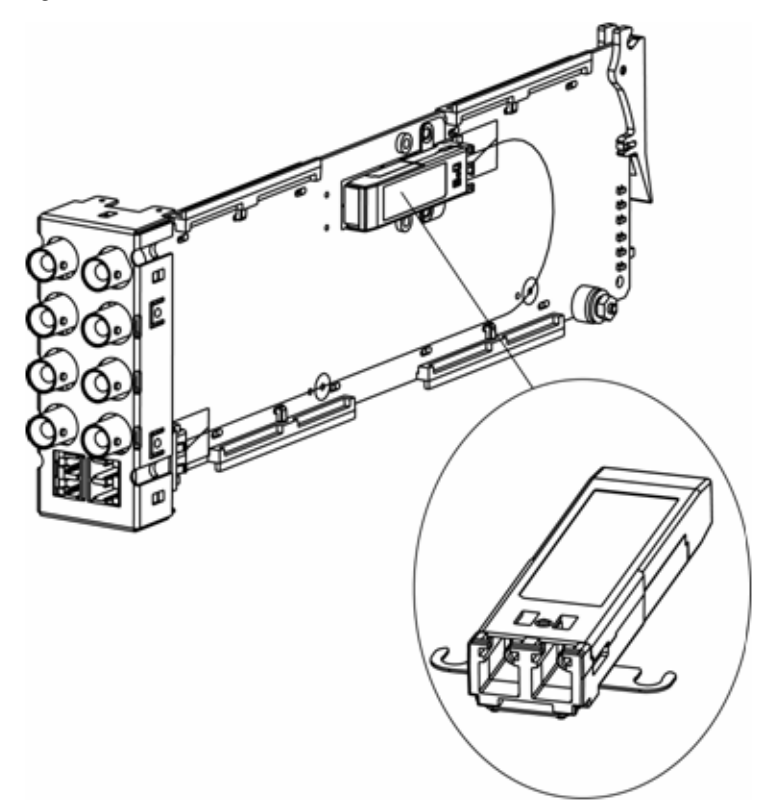

# **Fiber Optic Cleaning Requirement**

Before making any fiber optic cable mating connections and after every de-mating cycle, use an industry standard fiber optic cleaning kit, including oil-free compressed air, to clean the fiber connectors and the connectorized fiber end faces. This helps ensure optimum performance of the fiber optic interface. Industry standard fiber optic cleaning kits can be purchased on the web and in electronics stores.

# Installation

The 8935CF model consists of a front and rear module set that can only be installed in a GeckoFlex frame. Two SFP fiber optic dual transmitter submodules, shipped separately, must also be installed for full functionality of the module.

Note The 8935CF modules can only be installed in a GeckoFlex frame.

Installation of the 8935CF module set is a process of:

- 1. Placing the 8900CF-R rear module in a rear frame slot,
- 2. Installing the SFP fiber submodules on the front module,
- 3. Placing the front module in the corresponding front slot,
- 4. Cabling the signal ports, and
- **5.** Setting module parameters with on-board switches or with the web browser interface.

All GeckoFlex front and rear modules can be inserted and removed from an GeckoFlex frame with power on.

**Note** Modules and submodules are sensitive to static damage, use standard anti-static precautions when handling components.

## **Module Placement in the GeckoFlex Frame**

There are ten front and rear cell locations in the 2 RU GeckoFlex frame (Figure 2) to accommodate either audio, analog and digital video modules.

Figure 2. GeckoFlex Frame

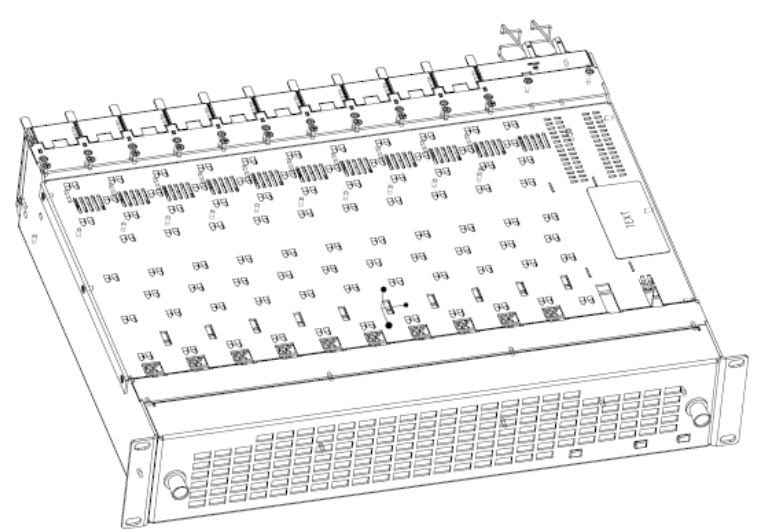

## **Rear Module Installation**

Each rear module or blank rear adapter cover is held in place by two retainer strips as shown in Figure 3. To install a rear module into the frame, follow these steps:

- 1. Loosen (but do not remove completely) the two screws holding each retainer strip to the frame with a 2 mm (5/64'') hex screwdriver. Pull up on the retainer to remove it, leaving the screws in place.
- **CAUTION** Be careful to leave the screws in place as they can be easily lost or fall into equipment below the frame creating a shorting hazard.
- 2. Remove the blank adapter covers on two adjacent slots by inserting needlenose pliers into the top and bottom blank slots and pull it off.
- **Note** To remove a rear module already installed, follow the same steps. It is helpful to first remove the front module so the rear can be pulled out more easily.
- **3.** Before installing the 8935CF rear module, check that the blue plastic fiber optic connectors on the rear module are not mounted too rigidly. They should not be locked tightly in place. You should be able to move the connectors slightly to the left and right so they are flexible enough to accept the front module fiber connector without damaging it.
- 4. Insert the rear module into the empty slots.
- **5.** Replace each retainer strip over the two screws on both sides of the module and push down to seat the retainer.
- **6.** Tighten the screws for each retainer just until they are snug. Do not force or torque the screws too tightly.

Figure 3. Installing Rear Module

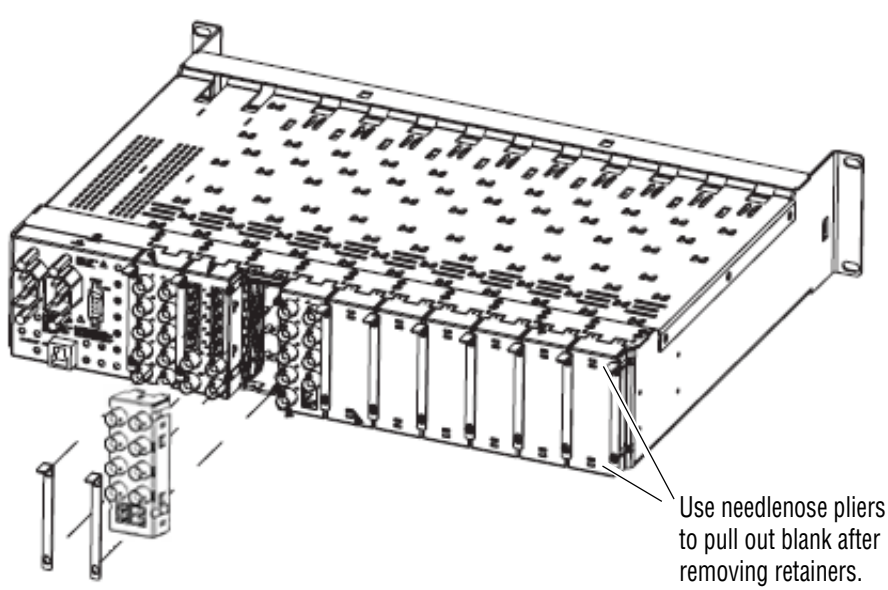

### SMV\_SFP Submodule Installation

Two dual channel Tx-Tx SMV\_SFP submodules must be installed on an 8935CF module to provide full functionality. The type of submodule depends on the application of the module. The submodules must be one of the following models from Grass Valley:

- SFP-1310-SDTX Dual Transmitter with 1310nm FP lasers
- SFP-CWDM-1 Dual Transmitter with CWDM lasers (1440/1490nm)
- SFP-CWDM-2 Dual Transmitter with CWDM lasers (1510/1530nm)
- SFP-CWDM-3 Dual Transmitter with CWDM lasers (1550/1570nm)
- SFP-CWDM-4 Dual Transmitter with CWDM lasers (1590/1610nm)

Each submodule ships in a separate kit and must be installed by the customer on the front module.

The submodule kit includes one SMV\_SFP submodule with dust cover protector and a dual channel single mode standard LC fiber cable assembly with dust covers on the fiber optic ferrules (glass ends of cable). A kit example is shown in Figure 4.

**CAUTION** Use industry standard practice fiber optic cleaning and anti-static handling procedures when installing and cabling the fiber optic devices. Refer to *Fiber Optic Cleaning Requirement* on page 10.

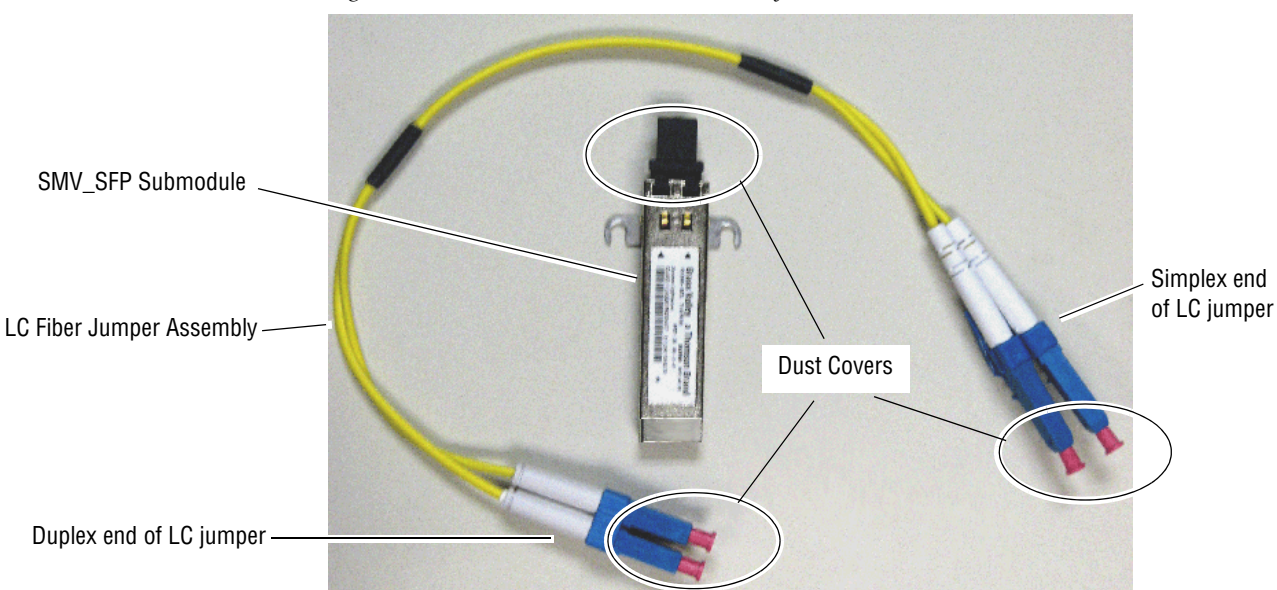

Figure 4. SFP Submodule and Cable Assembly

**Note** For using the CWDM full functionality mux/demux format with the 8939CA and the 8935FC modules, refer to *CWDM Configuration* on page 20 for specific submodule installation location and cabling information.

#### Submodule Installation Overview

The two SMV-SFP submodules are installed on the top and bottom sides of the circuit board and must be cabled to the output connectors on the main module with the cable assemblies provided. Figure 5 identifies the locations of the hardware components, connectors, and plastic cable guides.

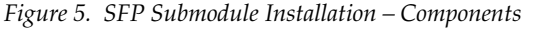

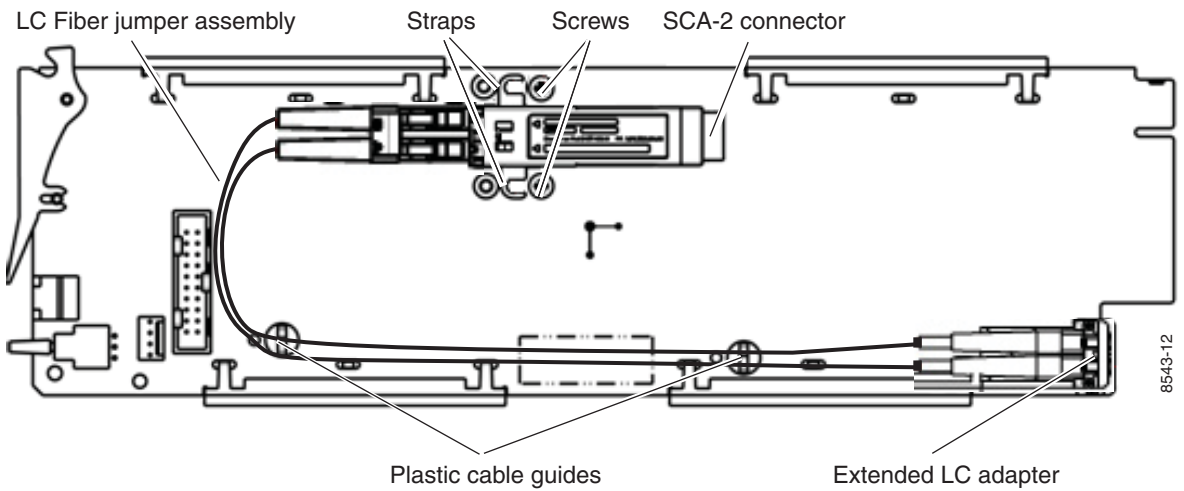

Each submodule type can be identified by a part number on the label (Figure 6). The direction of the arrows on the label indicate that the device is a dual transmitter, dual receiver, or transceiver. The device in Figure 6 illustrates a 1310nm dual transmitter.

On CWDM submodules (not shown), the frequency of the device will be indicated by numbers between the arrows that correspond to the following model numbers:

- SFP-CWDM-1 1440nm (44) and 1490nm (49)
- SFP-CWDM-2 1510nm (51) and 1530nm (53)
- SFP-CWDM-3 1550nm (55) and 1570nm (57)
- SFP-CWDM-4 1590nm (59) and 1610nm (61)

Figure 6. Submodule Identification

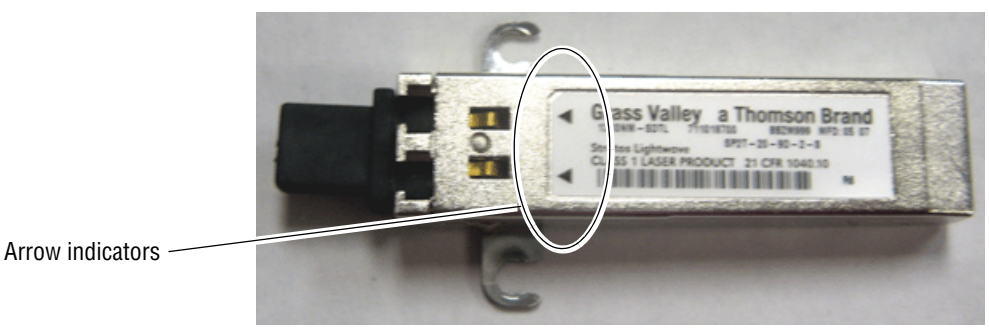

#### **Channel 1 and Channel 2 Submodule and Fiber Cable Installation**

On the top side of the module, install the submodule you wish to use for the Channel 1 and Channel 2 outputs as follows:

- **1**. Remove the black rubber dust cover from the SMV\_SFP submodule.
- **2.** Align the submodule with the right angle SFP SCA-2 connector (J1) and the mounting screws on the 8935CF module (Figure 5 on page 14).
- **3.** Loosen the two screws slightly (do not remove them completely) with a crossblade screwdriver so the SMV\_SFP straps slide under the screws.
- **4.** Slide the submodule towards the SCA-2 connector so the electrical connector on the submodule engages with the SCA-2 connector and the straps are underneath the two screws.
- 5. Tighten the screws to secure the submodule to the front module.
- **6.** Remove the dust covers from the LC Fiber Jumper assembly ferrules.
- **7.** Clean the LC connectors before connecting them (and after every de-mating cycle) using an industry standard fiber optic cleaning kit as described in *Fiber Optic Cleaning Requirement* on page 10. Also visually inspect the LC ferrules for damage or blockage before installing them into the submodule.

Figure 7. Installing SMV\_SFP on Top of 8935CF Module

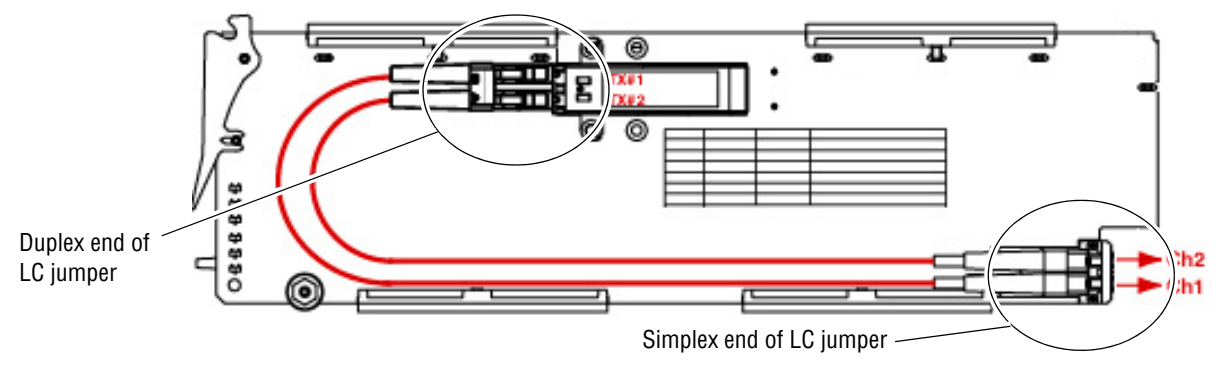

- **8**. Insert the duplex end of the LC jumper assembly (the two fiber optic ferrules connected together) into the submodule by holding the strain relief boot directly behind the connector housing as shown in Figure 7. Push on the strain relief until you hear a click, indicating the connectors are properly mated.
- **9.** Insert the simplex end of the LC jumper assembly (the two fiber optic connectors are separate) into the LC adapters at the rear of the module.
- Note Make sure the Tx1 cable goes to the Ch 1 output LC adapter and the Tx2 cable goes to the Ch 2 LC adapter.

**10.** Secure the LC jumper assembly to the module by carefully inserting the cables into the plastic fiber guides. Do not force the cables into the guides or they can break.

#### **Channel 3 and Channel 4 Submodule and Fiber Cable Installation**

Repeat this procedure for the second submodule on the other side (bottom) of the module. Figure 8 illustrates the bottom of the module. This submodule will output Channel 3 and Channel 4 and will install in SCA-2 connector, J2.

**Note** Make sure the Tx3 cable goes to the Ch 3 output LC adapter and the Tx4 cable goes to the Ch 4 LC adapter.

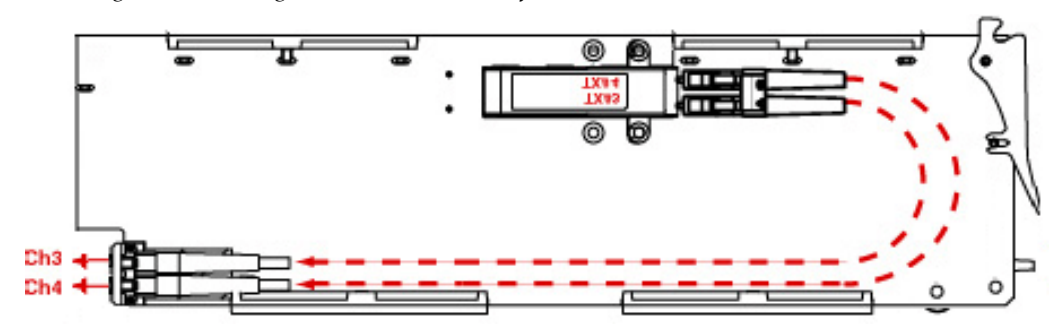

Figure 8. Installing SMV\_SFP on Bottom of 8935CF Module

## **Front Module Installation**

After installing the rear module and SFP submodules on the front module, install the front module as follows:

- **1**. Remove the front cover of the frame.
- **2.** Locate the corresponding front slot.
- **3.** Before installing the module, set the Local/Remote onboard jumper as described in *Local/Remote Jumper* on page 25.
- **4.** Clean the fiber optic connections as described in the *Fiber Optic Cleaning Requirement* on page 10.
- **5.** Insert the front module so that the plastic card guides on the module top and bottom edges go over the upper and lower raised rail guides on the right of the top and bottom of the slot (Figure 9).
- **6**. Carefully slide the module into the rear connector.
- 7. Lock the front module ejector tab into the locking pin.
- **8.** Replace the front cover for configuring the module using remote controls.

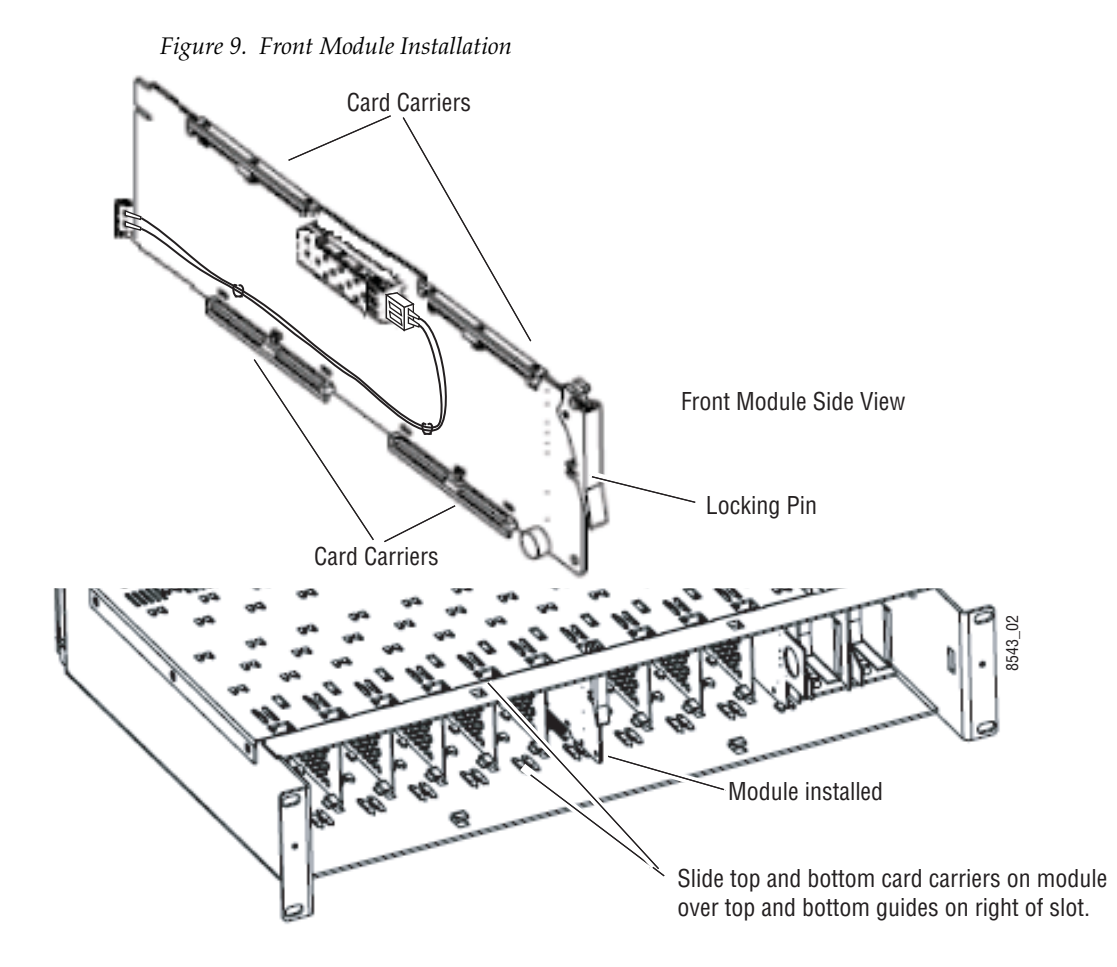

# Cabling

Cabling is done on the rear BNCs of the 8935CF-R module illustrated in Figure 10.

**Note** Read the precautions for handling fiber optics before making connections to the fiber optic connectors as described in *Fiber Optic Outputs* on page 19.

Figure 10. 8935CF-R Rear Module

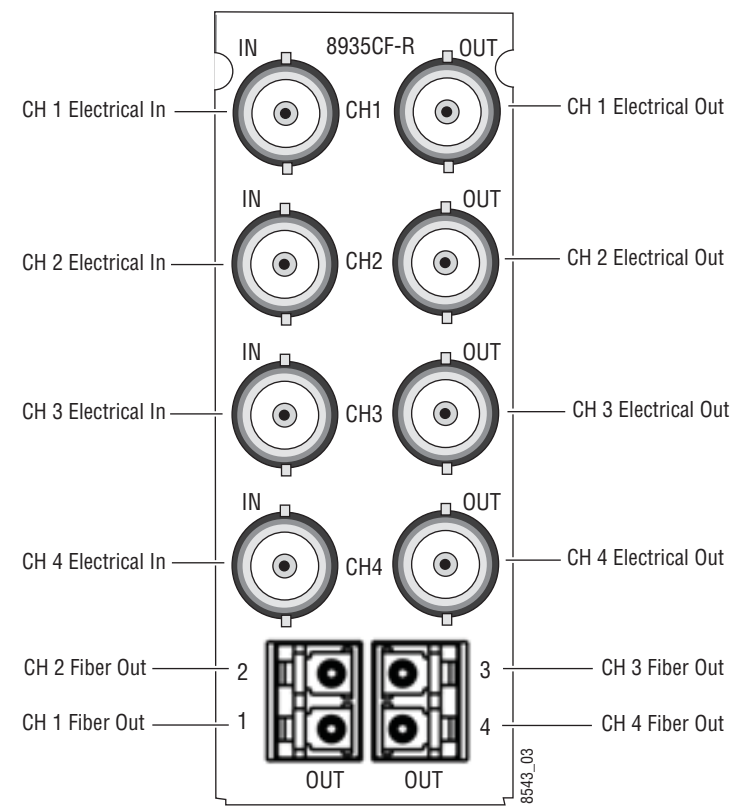

#### **Attenuation Requirements**

Some shorter length cable runs will require attenuation to prevent overdriving the receiver causing bit errors to occur on the fiber link. Use the following guidelines for adding attenuation:

- The 1310nm Dual Transmitter (SFP-1310-SDTX) requires no attenuation between fiber transmitter and receiver connections at any cable lengths.
- CWDM devices used with 8939FCA modules for a mux/demux configuration (page 20) with a cable run from 0-12 km (7.5 miles), must be attenuated by 3 dB between 8939CFA COM ports.
- All CWDM devices used in a point-to-point configuration with a cable run from 0-20 km (12.4 miles), must be attenuated by 5 dB between fiber transmitter and receiver connections.

#### **Electrical Inputs**

Connect a signal conforming to the to the specifications given in Table 6 on page 47 to the coax inputs for Channel 1 -4 as labeled on the rear of the 8935CF-R module.

#### **Electrical Outputs**

There are four electrical coax video outputs corresponding to Channel 1-4 as labeled on the rear of the 8935CF-R module.

### **Fiber Optic Outputs**

There are four fiber optic output ports corresponding to Channel 1-4 as labeled on the rear of the 8935CF-R module (Figure 10 on page 18).

**Note** Before making any fiber connections, follow the required fiber optic cleaning recommendations given in *Fiber Optic Cleaning Requirement* on page 10.

For the fiber output ports, the 8935CF-R rear module shall follow the channel allocation convention shown in Figure 11. Optical channel 1 and channel 3 are mapped to the B side of standard duplex fiber connector and channel 2 and channel 4 are mapped to the A side of a standard duplex fiber connector.

Figure 11. 8935CF to 8935CF Fiber Transmit Channels

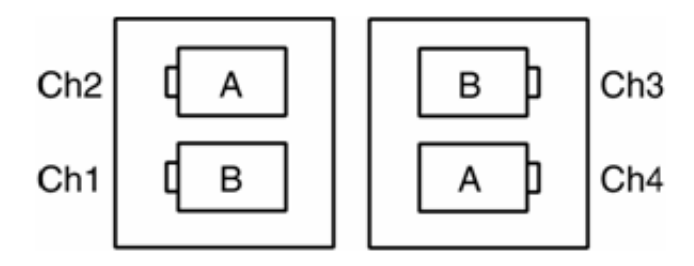

#### 8935CF to 8935FC Connections

When connecting an 8935CF module directly to an 8935FC (point-to-point), a non-crossing duplex fiber cable is required shown in Figure 12. Refer to *Attenuation Requirements* on page 18 for cable length attenuation notes.

Non-crossing is in reference to the logical A/B nomenclature associated with the duplex connector illustrated below. Side 1A connects to side 2A and side 1B connects to side 2B. Refer to

Figure 12. Non-Crossing Duplex Fiber Cable

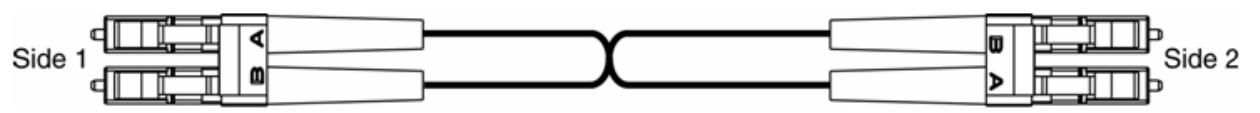

#### **CWDM Configuration**

The 8935CF module can be used for CWDM (Coarse Wavelength Division Multiplexing) in various configurations in conjunction with 8939FCA modules and 8935FC modules as well as other fiber-ready modules from Grass Valley.

The optimum use of CWDM involves the ability to multiplex and demultiplex up to nine channels of video in as shown in the simple block diagram in Figure 13.

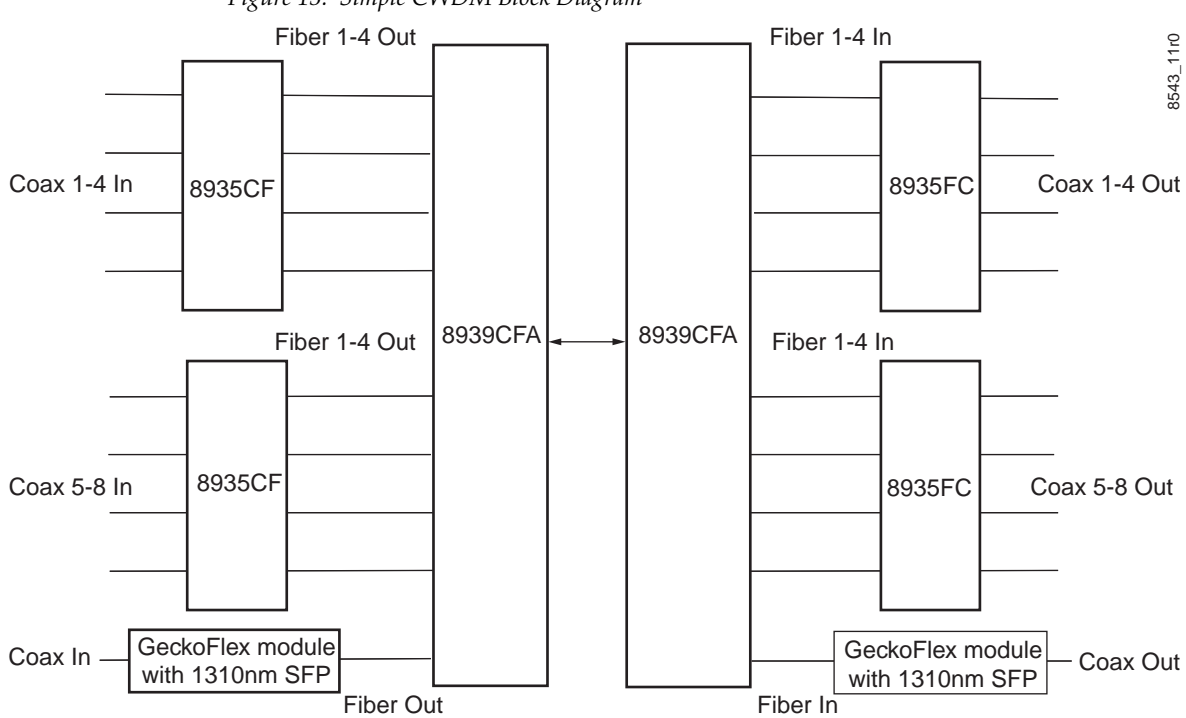

Figure 13. Simple CWDM Block Diagram

When an 8935CF module is populated with CWDM submodules, a standard crossing duplex cable is required when connecting the 8935CF modules to the 8939CFA modules.

Crossing is in reference to the logical A/B nomenclature associated with the duplex connector illustrated in Figure 14 where side 1A connects to side 2B and side 1B connects to side 2A.

Figure 14. Standard Crossing Duplex Fiber Cable

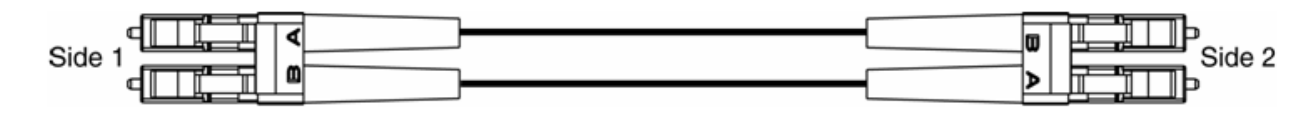

To utilize this full Mux/Demux application, the following Grass Valley modules are needed:

- Two 8935CF 4 Channel Electrical to Fiber Converter modules with one of each type of CWDM submodule
- Two 8935FC 4 Channel Fiber to Electrical Converter modules with one of each type of CWDM submodule
- Two fiber-ready Grass Valley GeckoFlex modules with 1310nm submodules

As shown in the detailed block diagram in Figure 15 on page 22, two 8935CF (Electrical to Fiber converters) at Location A are used to feed 8 channels of video to an 8939CFA. To utilize this application, one of each of the following four CWDM submodule types must be installed on the two 8935CF modules:

- SFP-CWDM-1 Dual Transmitter (1490nm and 1470nm frequencies)
- SFP-CWDM-2 Dual Transmitter (1510nm and 1530nm frequencies)
- SFP-CWDM-3 Dual Transmitter (1550nm and 1570nm frequencies)
- SFP-CWDM-4 Dual Transmitter (1590nm and 1610nm frequencies)
- **Note** The four submodules can be installed in any location on the two 8935CF modules as long as the outputs are cabled to the correct frequency input on the 8935CFA. The installation configuration shown here is for clarity only.

The 1310nm fiber output from a Grass Valley GeckoFlex module is cabled to the EXP (Expansion) port on the 8939CFA.

The 8939CFA module multiplexes these 9 frequencies down to a single output from the COM port. A single fiber cable carries these 9 video fiber channels to the COM port of the 8939CFA at Location B.

The 8939CFA at Location B acts as a demultiplexer and outputs 9 fiber video channels to two 8935FC (fiber to electrical) modules, each with two SFP-DRX-1 Dual Receiver submodules installed and a Grass Valley fiber-ready module. The SFP-DRX-1 submodule will accept input frequencies from 1270nm to 1610nm.

Refer to *Attenuation Requirements* on page 18 concerning the attenuation needed depending on the length of cable run between 8939CFA COM ports.

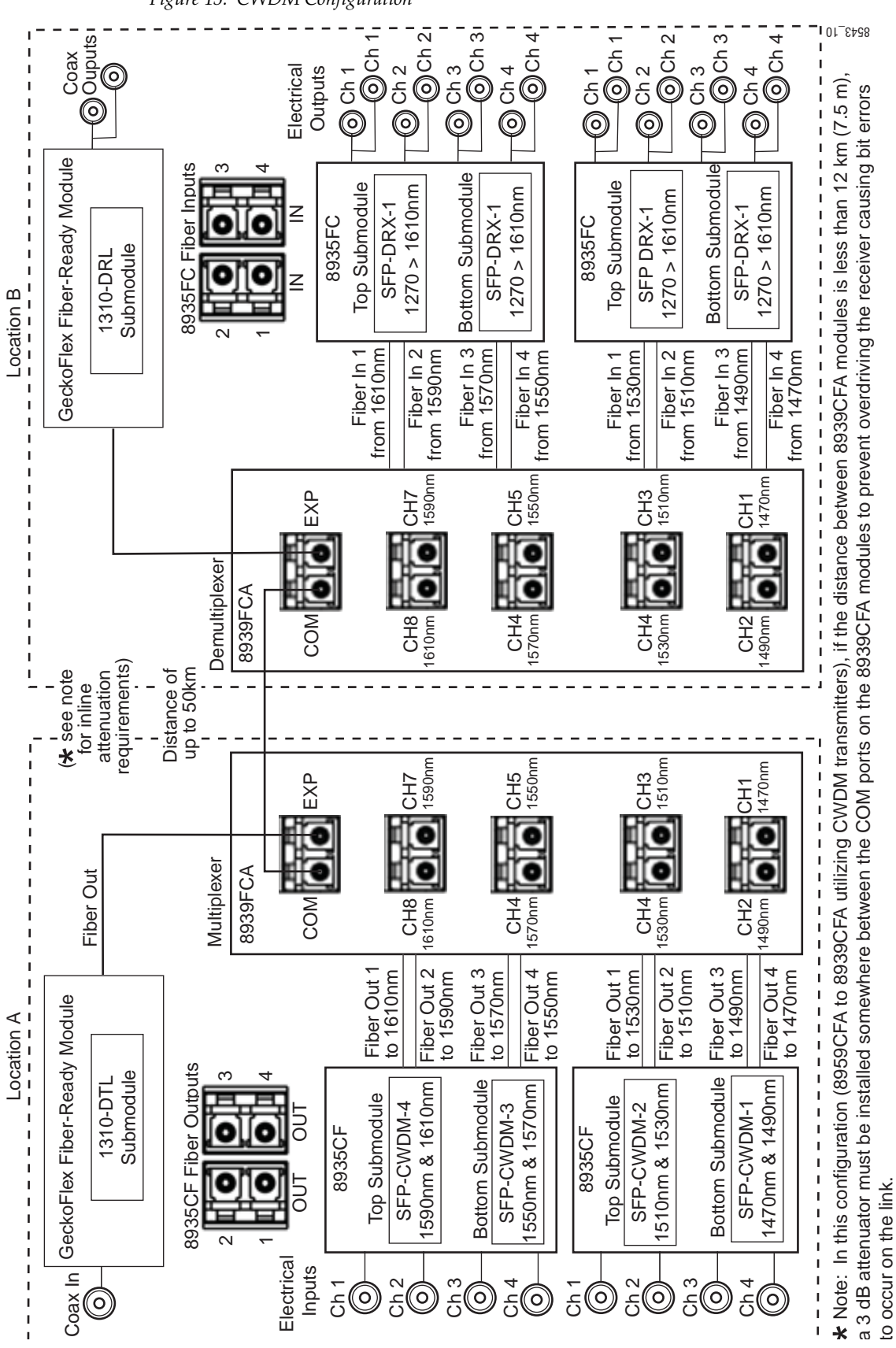

Figure 15. CWDM Configuration

# **Configuration and Monitoring**

8935CF module configuration and monitoring can be performed locally using the onboard controls or using a web browser GUI interface when the 8900NET Network Interface module is present in the GeckoFlex frame. Control and monitoring is described in the following sections:

- Operating Modes Overview page 23
- Local Configuration and Monitoring page 25
- Remote Configuration and Monitoring page 32

# **Operating Modes Overview**

Each of the four channels must be configured for the desired operating mode. This can be done using the onboard switches or on the Settings web page using the web browser interface. The five different modes of operation are described in this section. Input signal monitoring differs between modes as described in each mode section below. For an input signal monitoring summary, refer to Table 3 on page 30.

The 8935CF supports the following modes of operation:

- Auto/Mute mode
- Fixed 270M/Mute mode
- Fixed 1.5G/Mute mode
- Auto/Bypass mode
- Fixed/Bypass mode

## Auto/Mute Mode (Default)

In this mode, the electrical inputs are equalized and fed to the reclocker. If the specific bit rates of 270Mb/s or 1.5Gb/s are analyzed by the module, it will reclock the signal at the determined bit rate and feed this signal to both the electrical BNC and the fiber optic outputs. With input reporting enabled, the input signal will be reported as Present.

If the input signal is not 270Mb/s or 1.5Gb/s or the signal input is not present, the output of the reclocker will be muted and the outputs will be static (muted). With input reporting enabled, the input signal will be reported as Not Present.

#### Fixed 270M/Mute Mode

In this mode, the electrical inputs are equalized and fed to the reclocker. If the bit rate is analyzed as 270Mb/s, the module will reclock the signal at the determined bit rate and feed this signal to both the electrical BNC and the fiber optic outputs. With input reporting enabled, the input signal will be reported as Present.

If no input signal or a signal other than 270Mb/s is detected by the module, the output of the reclocker will be muted and the outputs will be static (muted). With input reporting enabled, the signal input will be reported as Not Present.

#### Fixed 1.5G/Mute Mode

In this mode, the electrical inputs are equalized and fed to the reclocker. If the bit rate is analyzed as 1.5Gb/s, the module will reclock the signal at the determined bit rate and feed this signal to both the electrical BNC and the fiber optic outputs. With input reporting enabled, the input signal will be reported as Present.

If no input signal or a signal other than 1.5Gb/s is detected by the module, the output of the reclocker will be muted and the outputs will be static (muted). With input reporting enabled, the signal input will be reported as Not Present.

#### Auto/Bypass Mode

In this mode, the electrical inputs are equalized and fed to the reclocker. The bit rate is analyzed by the module. If the bit rate is analyzed as 270Mb/s, 1.5Gb/s or any bit rate above 19Mb/s, the module will reclock the signal at the determined bit rate and feed this signal to the both the electrical BNC and the fiber optic outputs. With input reporting enabled, the input signal will be reported as Present.

If a bit rate other than 270Mb/s or 1.5Gb/s is detected by the module or no input signal is detected, reclocking will not be performed and the signal will be automatically bypassed to the outputs. With input reporting enabled, the input signal will be reported as Not Monitored.

### **Fixed Bypass Mode**

In this mode, the electrical inputs are equalized and the reclocker is bypassed regardless of the electrical input data. The bypassed signal is fed to both electrical BNC and the fiber optic outputs.

**Note** In this mode only, HD signals will be invalid on the electrical outputs due to an SD slew rate applied to the drivers on the electrical BNCs.

With input reporting enabled, the input signal will be reported as Present for all bit rates above 19Mb/s. Inputs not recognized by the module will be reported as Not Monitored.

# Local Configuration and Monitoring

The 8935CF module can be configured and monitored locally (from the front edge of the circuit board) using the rotary and paddle switches and the LEDs mounted on the top and bottom front edge of the module. LEDs are used to indicate status of the signals and the current settings.

## **Onboard Controls**

#### Local/Remote Jumper

The on-board jumper Local/Remote jumper, J8, (Figure 16) is set at the factory for local and remote (LOC/REM position, pins 2-3) to allow remote control. It can be changed to lock out remote control if desired (LOC position, pins 1-2).

#### **Rotary and Paddle Switches**

Switch S1 and S2 on the front edge of the module are used for setting the operating mode of each channel. Refer to *Local Mode Configuration* on page 31 for using these controls.

Figure 16. Local/Remote Jumper and Onboard Controls

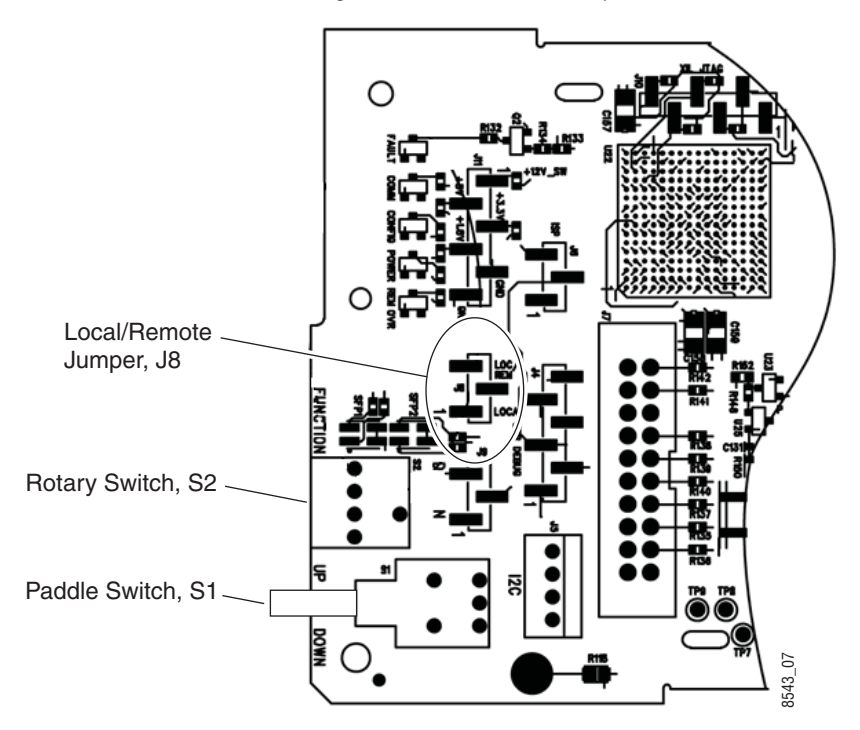

# Top Edge LEDs

The LEDs and onboard controls on the top front edge of the circuit board are shown in Figure 17. LED color and conditions are described in Table 1 on page 27. Mode configuration using the front edge controls is described in *Local Mode Configuration* on page 31.

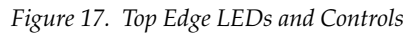

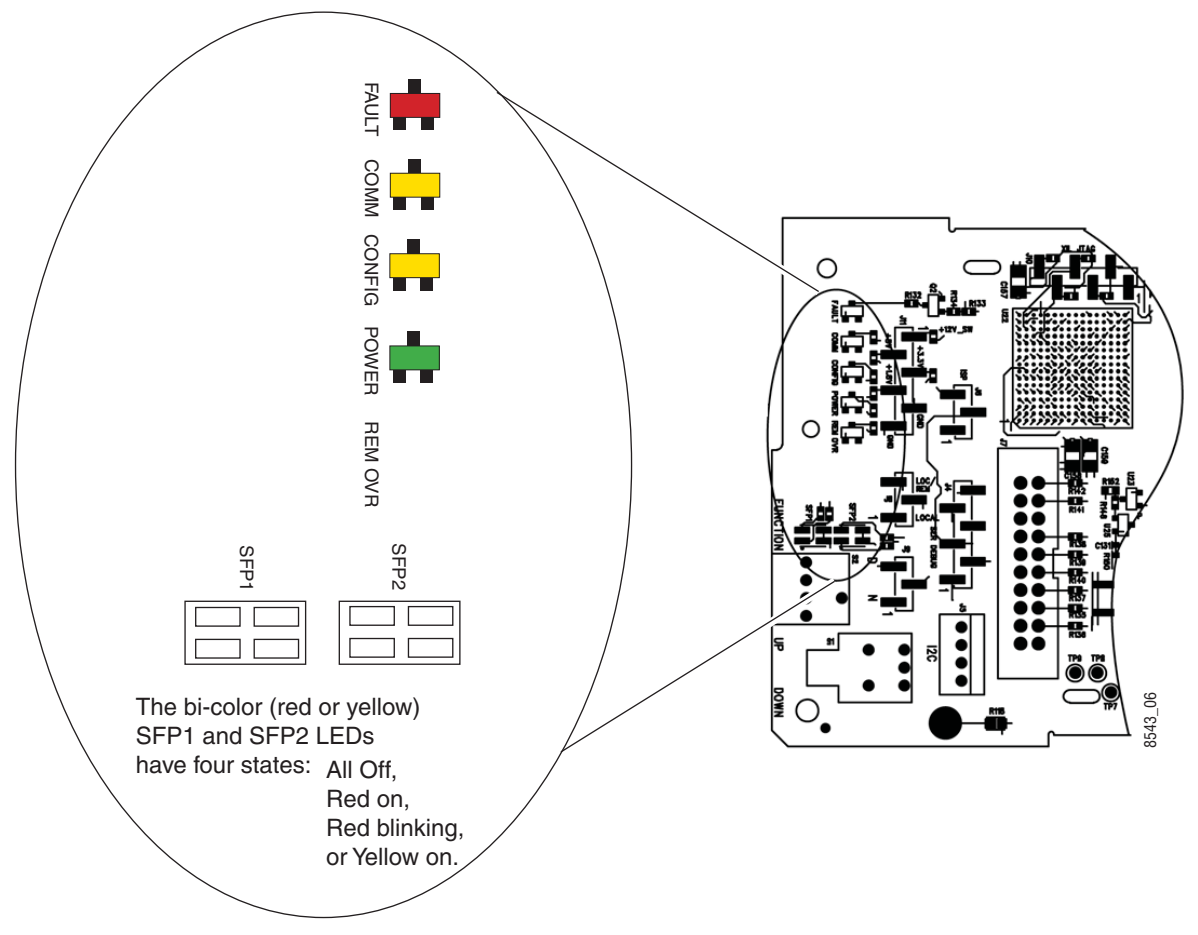

| LED                                     | Indication               | Condition                                                                                           |
|-----------------------------------------|--------------------------|----------------------------------------------------------------------------------------------------|
|                                         | Off                      | Normal operation, module OK.                                                                        |
| FAULI<br>(red)                          | On continuously          | Module has detected an internal fault.                                                              |
| ()                                      | Flashing                 | Configuration problems. Check inputs and settings. Missing video.                                   |
|                                         | Off                      | No activity on frame communication bus.                                                             |
| COMM                                    | Flashing                 | Locate Module command received by the module from a remote control system.                          |
| (yellow)                                | Pulse<br>(short duration | Activity present on the frame communication bus.                                                    |
|                                         | Off                      | Module is in normal operating mode, no configuration change in progress or initialization complete. |
| CONFIG<br>(vellow)                      | On continuously          | Module is initiating or changing operating modes.                                                   |
| (,,,,,,,,,,,,,,,,,,,,,,,,,,,,,,,,,,,,,, | Flashing                 | Locate Module command received by the module from a remote control system.                          |
| PWR                                     | Off                      | No power to module or module's DC/DC converter failed.                                              |
| (green)                                 | On continuously          | Normal operation, module is powered.                                                                |
| <b>REM OVR</b>                          | Off                      | Not used in this application                                                                        |
| (yellow)                                | On continuously          |                                                                                                    |
|                                         | Off                      | No SFP submodule is not installed in position 1 (top of module).                                    |
| SFP1                                    | Yellow on                | A supported SFP submodule is installed in position 1 (top of module). Normal operation.             |
| (bi-color<br>red/vellow)                | Red flashing             | An unsupported SFP submodule is installed in position 1 (top of module).                            |
| iou/yenow)                              | Red on continuously      | The SFP submodule in position 1 (top of module) has an internal fault.                              |
|                                         | Off                      | No SFP submodule is not installed in position 2 (bottom of module).                                 |
| SFP2                                    | Yellow on                | A supported SFP submodule is installed in position 2 (bottom of module). Normal operation.          |
| (bi-color<br>red/vellow)                | Red flashing             | An unsupported SFP submodule is installed in position 2 (bottom of module).                         |
| reu/yellow)                             | Red on continuously      | The SFP submodule in position 2 (bottom of module) has an internal fault.                           |

Table 1. Top Edge LED Names and Conditions

# **Bottom Edge LEDs**

The monitoring and status LEDs on the bottom front edge of the circuit board are shown in Figure 18. LED color and conditions are described in Table 2 on page 29. Refer also to Table 3 on page 30 for a summary of interpreting the LED states.

Figure 18. Bottom Edge LEDs and Controls

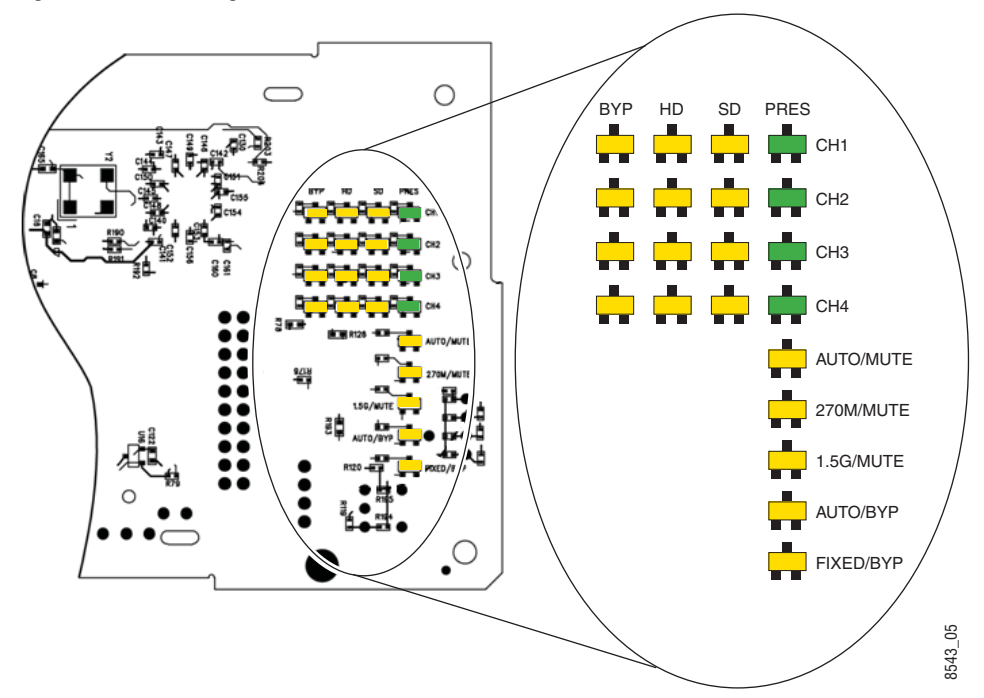

| LED          | Indication      | Condition                                                                                                    |
|--------------|-----------------|----------------------------------------------------------------------------------------------------|
| BYP (CH1-4)  | Off             | Channel is not in bypass mode.                                                                                                    |
| (yellow)     | On continuously | Channel is in bypass mode.                                                                                                    |
| HD (CH1-4)   | Off             | High Definition (HD) is not supported in the currently selected operating mode or HD is supported in current mode but input is not 1.5 Gb/s.                               |
| (yenow)      | On continuously | HD is supported in the current mode, the input is 1.5Gb/s, and is locked.                                                                                                  |
| SD (CH1-4)   | Off             | Standard definition (SD) is not supported in the currently selected operating mode or SD is supported in current mode but input is not 270Mb/s.                            |
| (yenow)      | On continuously | SD is supported in the current mode, the input is 270Mb/s, and is locked.                                                                                                  |
|              | Off             | No input or the incorrect input standard is present in the current operating mode.                                                                                         |
| PRES (CH1-4) | On continuously | The correct input standard is present. in the current operating mode.                                                                                                    |
| (green)      | Flashing        | Input is indeterminate. In AUTO/BYP or FIXED/BYP mode, if the input signal is less than 19 Mb/s (such as AES), the carrier detect circuit will not detect an input signal. |
| AUTO/MUTE    | Off             | AUTO/MUTE is not the current operating mode selected.                                                                                                    |
| (yellow)     | On continuously | AUTO/MUTE is the current operating mode selected.                                                                                                    |
| 270M/MUTE    | Off             | 270M/MUTE is not the current operating mode selected.                                                                                                    |
| (yellow)     | On continuously | 270M/MUTE is the current operating mode selected.                                                                                                    |
| 1.5G/MUTE    | Off             | 1.5G/MUTE is not the current operating mode selected.                                                                                                    |
| (yellow)     | On continuously | 1.5G/MUTE is the current operating mode selected.                                                                                                    |
| AUTO/BYP     | Off             | AUTO/BYP is not the current operating mode selected.                                                                                                    |
| (yellow)     | On continuously | AUTO/BYP is the current operating mode selected.                                                                                                    |
| FIXED/BYP    | Off             | FIXED/BYP is not the current operating mode selected.                                                                                                    |
| (yellow)     | On continuously | FIXED/BYP is the current operating mode selected.                                                                                                    |

Table 2. Bottom Edge LED Names and Meaning

Table 3 outlines the conditions that will result in the reported state of the input being Present or Not Present with the onboard LEDs and the conditions of the output based on the operating mode, the Input Presence, the actual input standard, and the Input Reporting State.

| Operating<br>Mode | Input<br>Carrier<br>Detect | Reclocker<br>Locked | PRES<br>LED | SD<br>LED | HD<br>LED | BYP<br>LED | Output        | Reporting | Reported<br>Input State |
|-------------------|----------------------------|---------------------|-------------|-----------|-----------|------------|---------------|-----------|-------------------------|
| Fixed Bunass      | Not Present                | N/A                 | Blinking    | 0#        | Off       | Vellow     | Innut Signal  | Disabled  | Not Monitored           |
|                   | NULTICSCIL                 | 17/5                | Dilliking   | UII       | UII       | TEHOW      | input Signal  | Enabled   | Not Monitored           |
| Fixed Bunass      | Present                    | N/A                 | Green       | 0ff       | Off       | Vellow     | Innut Signal  | Disabled  | Not Monitored           |
|                   | TTESEN                     | 17/5                | UICEII      | UII       | UII       | TEHOW      | input Signal  | Enabled   | Present                 |
| Auto/Bypass       | Not Present                | N/A                 | Blinking    | ∩ff       | Off       | Yellow     | Innut Signal  | Disabled  | Not Monitored           |
| Auto/Dypass       | Not i losofit              | 11/75               | Dinking     | 011       | OII       | TOHOW      | input orginal | Enabled   | Not Monitored           |
| Auto/Bypass       | Present                    | Not 270M or         | Green       | ∩ff       | Off       | Vellow     | Innut Signal  | Disabled  | Not Monitored           |
| Auto/Dypass       | 1103011                    | 1.5Gb/s             | dicch       | 011       | UII       | TOHOW      | input orginal | Enabled   | Present                 |
| Auto/Bypass       | Present                    | 270Mb/s             | Green       | Vellow    | Off       | Off        | Reclocked     | Disabled  | Not Monitored           |
| Auto/Dypass       | TTESEN                     | 2701010/3           | UICEII      | TOHOW     | UII       | UII        | 270Mb/s       | Enabled   | Present                 |
| Auto/Bypass       | Present                    | 1.5Gb/s             | Green       | 0ff       | Vellow    | Off        | Reclocked     | Disabled  | Not Monitored           |
| Auto/Dypass       | TTESEN                     | 1.500/5             | UICEII      | UII       | Tenow     | UII        | 1.5Gb/s       | Enabled   | Present                 |
| Δυτο/Μυτε         | Not Present                | N/A                 | Off         | ∩ff       | Off       | Off        | Mute          | Disabled  | Not Monitored           |
| Autorinate        | Not i losofit              | 11/75               | 011         | 011       | UII       | UII        | Widto         | Enabled   | Not Present             |
| Δυτο/Μυτο         | Present                    | Not 270M or         | Off         | ∩ff       | Off       | Off        | Mute          | Disabled  | Not Monitored           |
| Autorinate        | 1103011                    | 1.5Gb/s             | 011         | 011       | 011       | 011        | Widto         | Enabled   | Not Present             |
| Auto/Mute         | Present                    | 270Mh/s             | Green       | Yellow    | Off       | Off        | Reclocked     | Disabled  | Not Monitored           |
| / ato/ Wato       | 1100011                    | 21000073            | ditton      | TOHOW     | 011       | 011        | 270Mb/s       | Enabled   | Present                 |
| Auto/Mute         | Present                    | 1.5Gh/s             | Green       | Off       | Yellow    | Off        | Reclocked     | Disabled  | Not Monitored           |
| , lato, mato      | 1100011                    | 1.000/0             | ditton      | 011       | 101101    | 011        | 1.5Gb/s       | Enabled   | Present                 |
| Fixed 270M/Mute   | Not Present                | N/A                 | Off         | ∩ff       | Off       | Off        | Mute          | Disabled  | Not Monitored           |
|                   | Not i losofit              | 14/71               | 011         | 011       | 011       | 011        | Widto         | Enabled   | Not Present             |
| Fixed 270M/Mute   | Present                    | Not 270Mb/s         | Off         | ∩ff       | Off       | Off        | Mute          | Disabled  | Not Monitored           |
|                   | 1100011                    | Not 21 ONID/3       | 011         | 011       | 011       | 011        | Widto         | Enabled   | Not Present             |
| Fixed 270M/Mute   | Present                    | 270Mh/s             | Green       | Yellow    | Off       | Off        | Reclocked     | Disabled  | Not Monitored           |
|                   | 1100011                    | 21000073            | ditton      | TOHOW     | 011       | 011        | 270Mb/s       | Enabled   | Present                 |
| Fixed 1 5G/Mute   | Not Present                | N/A                 | Off         | ∩ff       | Off       | Off        | Mute          | Disabled  | Not Monitored           |
|                   | Not i losofit              | 14/71               | 011         | 011       | 011       | 011        | Widto         | Enabled   | Not Present             |
| Fixed 1 5G/Mute   | Present                    | Not 1 50b/o         | Off         | ∩ff       | Off       | Off        | Mute          | Disabled  | Not Monitored           |
|                   | TTGGGTL                    | 1011.000/5          | 011         | 011       |           |            | WILLO         | Enabled   | Not Present             |
| Fixed 1 5G/Mute   | Present                    | 1 5Gh/s             | Green       | ∩ff       | Yellow    | Off        | Reclocked     | Disabled  | Not Monitored           |
|                   | T TOJUTIL                  | 1.000/5             | UIGGII      | 01        | TOHOW     | UII        | 1.5Gb/s       | Enabled   | Present                 |

Table 3. Reported Input Status Summary

# Local Mode Configuration

Set the operating mode for each channel using the two local onboard control components described below and shown in Figure 16 on page 25. Operating modes are described in *Operating Modes Overview* on page 23.

- Function (rotary) switch (S2) this switch is used to access each of the four channels for configuration. The switch has 16 possible positions (0 through 9 and A through F). Only positions 1, 2, 3, 4, and F are used (see Table 4).
- **Note** The Function switch should be parked in an unused position such as 0 during normal operation to avoid changing the mode accidently with the paddle switch.
- Paddle switch (S1) scrolls through the available modes for the selected channel when the switch is held momentarily in either the up or down position.
- CONFIG (configuring) LED when on, indicates the module is initializing or processing configuration information.

| Function<br>Switch<br>Setting | Paddle<br>Switch Up | Paddle<br>Switch Down | Function Description                                                                                          |  |
|-------------------------------|---------------------|-----------------------|----------------------------------------------------------------------------------------------------|--|
| 0                             | -                   | -                     | Park position for normal operation (paddle switch has no effect)                                              |  |
| 1                             | Increment           | Decrement             | Set Channel 1 operating mode as Auto/Mute, Fixed 270M/Mute,<br>Fixed 1.5G/Mute, Auto/Bypass, or Fixed Bypass. |  |
| 2                             | Increment           | Decrement             | Set Channel 2 operating mode as Auto/Mute, Fixed 270M/Mute,<br>Fixed 1.5G/Mute, Auto/Bypass, or Fixed Bypass. |  |
| 3                             | Increment           | Decrement             | Set Channel 3 operating mode as Auto/Mute, Fixed 270M/Mute,<br>Fixed 1.5G/Mute, Auto/Bypass, or Fixed Bypass. |  |
| 4                             | Increment           | Decrement             | Set Channel 4 operating mode as Auto/Mute, Fixed 270M/Mute,<br>Fixed 1.5G/Mute, Auto/Bypass, or Fixed Bypass. |  |
| 5-9                           | -                   | -                     | Not used                                                                                                    |  |
| A-E                           | -                   | -                     |                                                                                                    |  |
| F                             | Recall              |                       | Recall factory defaults (all channels have Reporting Enabled and Auto/Mute mode selected).                    |  |

Table 4. Mode Configuration Functions

# **Remote Monitoring and Controls**

The 8935CF module can be configured and monitored using the web-based GUI available when an 8900NET module is installed in the GeckoFlex frame.

Note The module cannot be controlled with the Newton Control Panel.

## **8900NET Module Information**

Refer to the *8900NET Network Interface Module Instruction Manual* for information on the 8900NET Network Interface module and setting up and operating the GeckoFlex frame network.

**Note** The 8900NET module in the GeckoFlex frame must be running software version 4.0.2 or higher for proper remote and control panel operation. Upgrade software and instructions for the 8900NET can be downloaded from the Grass Valley web site.

#### Web Browser Interface

The web browser interface provides a graphical representation of module configuration and monitoring.

Use of the web interface offers the following considerations (when applicable for the module):

- Provides complete access to all module status and configuration functions, including factory parameter default recalls, slot configuration, and SNMP monitoring controls.
- Web access will require some normal network time delays for processing of information.
- Configuration parameter changes may require pressing **Apply** button or **Enter**, upload processing time, and a manual screen refresh to become effective.
- Web interface recommended for setting up module and reporting status for SNMP and monitoring.

Refer to the Frame Status page shown in Figure 19 on page 33. The modules can be addressed by clicking either on a specific module icon in the frame status display or on a module name or slot number in the link list on the left.

**Note** The physical appearance of the menu displays on the web pages shown in this manual represent the use of a particular platform, browser and version of 8900NET module software. They are provided for reference only. Displays will differ depending on the type of platform and browser you are using and the version of the 8900NET software installed in your system. This manual reflects 8900NET software version 4.0.2, required for this module.

# For information on status and fault monitoring and reporting shown on the Status page, refer to *Status Monitoring* on page 50.

Figure 19. GeckoFlex Frame Status Page

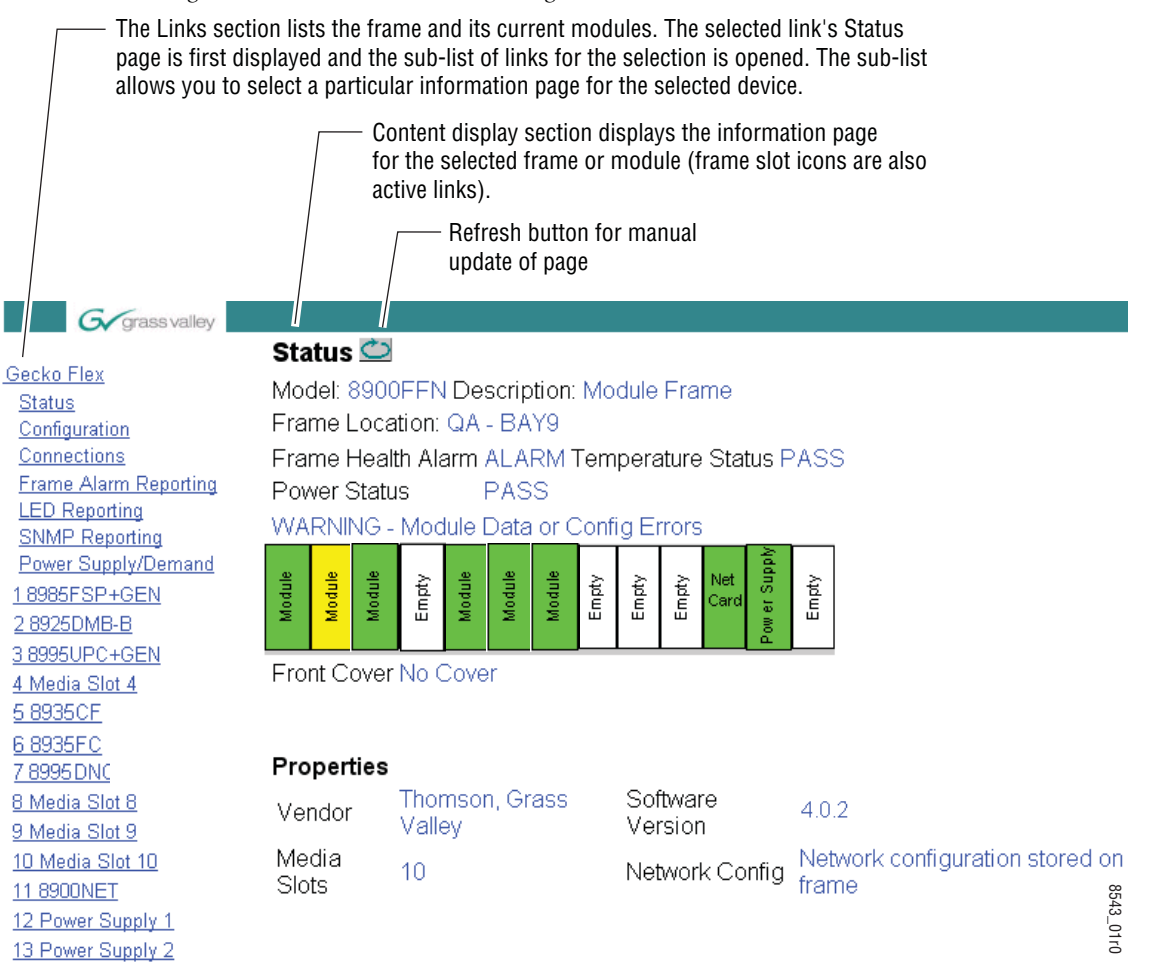

## Web Page Links

The web interface GUI provides the following links and web pages for the 8935CF modules (Figure 20):

- Status reports input video status for each of the electrical BNC inputs, presence, type, and status of Fiber Optic submodules, and module slot serial number, and software/firmware version information (page 35),
- Settings reports the input signal status, locked rate, and SFP device type, and provides controls for setting the operating mode and enabling or disabling input reporting for each of the four channels (page 42),
- Slot Config provides Locate Module and Slot Memory functions along with links to the 8900NET SNMP, LED Reporting, and Frame Alarm configuration web pages (page 44)

Figure 20. 8935CF Web Page Links

5 8935CF Status Settings Slot Config

## **Status Web Page**

Use <u>5 8935CF</u> this <u>Status</u> link <u>Settings</u> <u>Slot Config</u> The Status web page reports the status of the input signal for each of the electrical video inputs (Channel 1-4), front and rear module information and status, and information and status on the top and bottom fiber optic submodule devices.

#### **GeckoFlex Module Physical Structure**

This graphic reports the status for each of the following items:

- BNC Input 1-4 indicates the status of the video input to the module from the coax BNCs. Refer to the *Settings Web Page* on page 42 for information on disabling the input status reporting.
- Fiber/BNC Out 1-4 not monitored.
- Frame Bus indicates the status of the communication bus to the 8900NET module.
- Rear Module indicates status of the 8935CF-R module.
- Front Processing Module indicates status of the 8935CF front module.
- Fiber Module #1 Top indicates the status of the SFP fiber optic module installed in Position #1 on the top side of the module.
- Fiber Module #2 Bottom indicates the status of the SFP fiber optic module installed in Position #2 on the bottom (solder) side of the module.

Color coding of the display and the Status LED indicate status. Refer to *Status Monitoring* on page 50 for a complete explanation of the color coding.

#### Warning Messages

When the module detects an error, a warning message will appear between the lines below the status graphic.

#### **Other Status Reporting**

A read-only section at the bottom of the Status web page gives information about the module and fiber optic submodules, such as part number, serial number, hardware revision and software and firmware versions, and asset tag number (assigned on the Slot config web page). The Status web page shown in Figure 21 show all inputs present and locked and no errors of any type. Examples of common errors on the Status web page are given in this section beginning with Figure 22 on page 37.

Figure 21. 8935CF Status Web Page – No Error Messages

#### 🍓 Status 🚞

Model: 8935CF Description: 4 Ch Elec to Fiber Convert Module Frame Location: N3 , Slot: 5

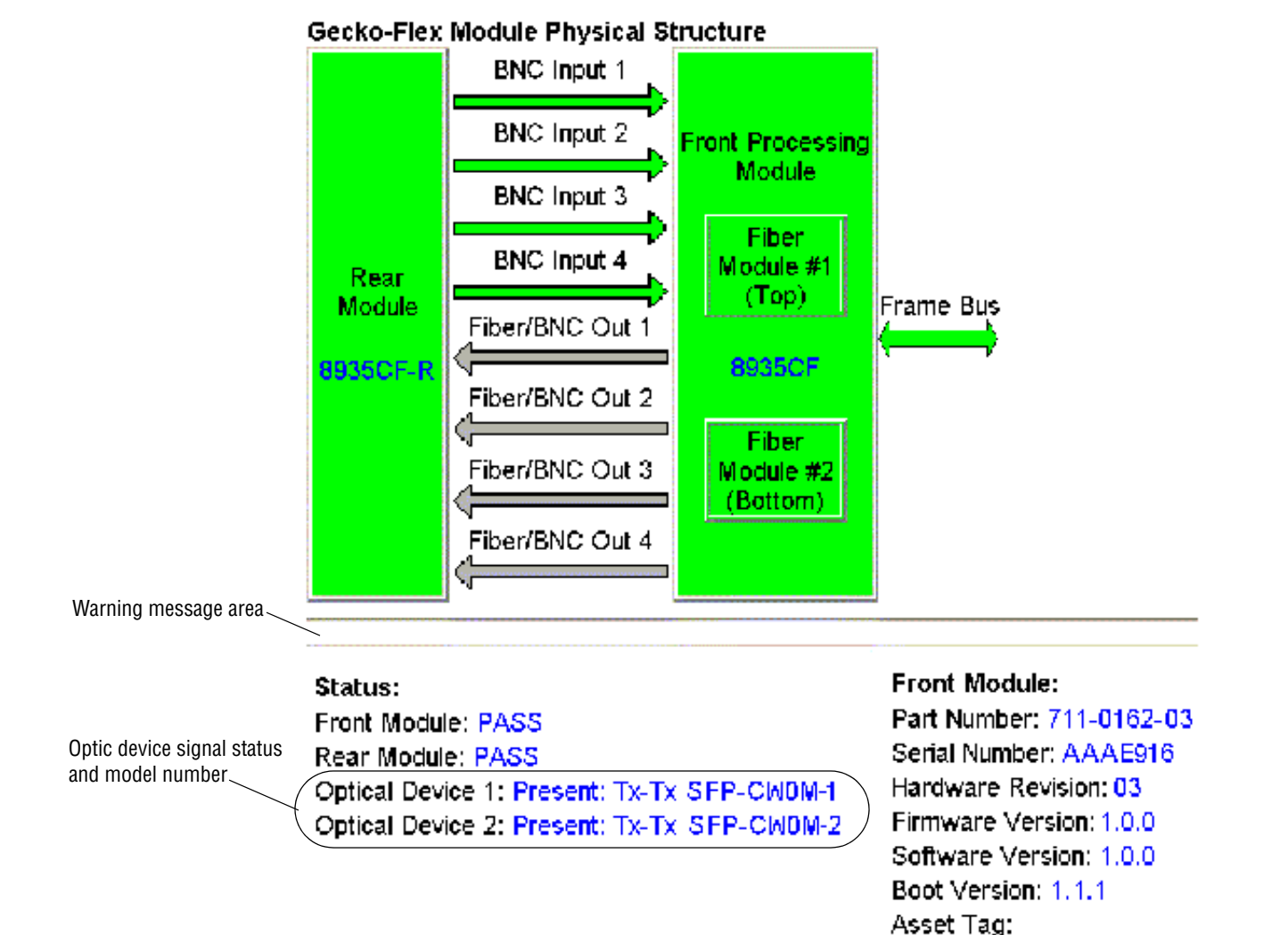

8935CF — Instruction Manual

Figure 22 illustrates the Status web page reporting that the top SMV\_SFP submodule is not installed.

Figure 22. 8935CF Status Web Page – No Top SFP Installed

## 💄 Status 竺

Model: 8935CF Description: 4 Ch Elec to Fiber Convert Module Frame Location: N3, Slot: 5

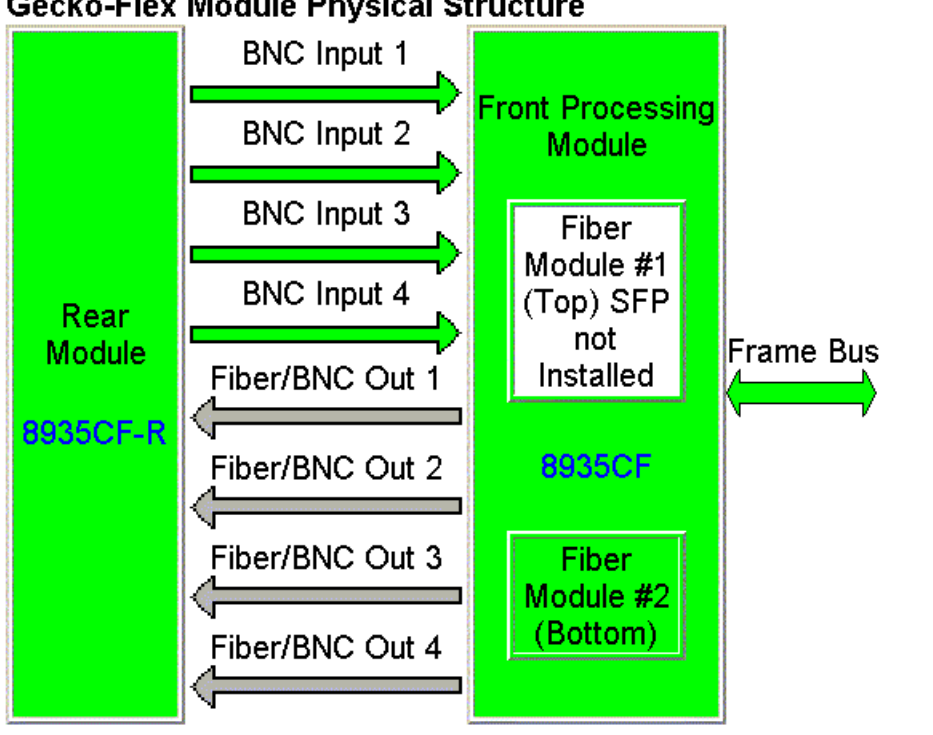

#### Gecko-Flex Module Physical Structure

#### Warning: Top SFP Not Installed

#### Status:

Front Module: PASS Rear Module: PASS Optical Device 1: Warning: Top SFP Not Installed Optical Device 2: Present: Tx-Tx 1310NM-SDTX

#### Front Module:

Part Number: 711-0162-03 Serial Number: AAAE916 Hardware Revision: 03 Firmware Version: 1.0.0 Software Version: 1.0.0 Boot Version: 1.1.1 Asset Tag:

Figure 23 illustrates the Status web page reporting that the wrong type of SMV\_SFP submodule is installed in the top position. The 8935CF will accept only Dual Transmitter fiber optic submodules manufactured by Grass Valley. The correct submodule types are listed under *Module Features* on page 9.

Figure 23. 8935CF Status Web Page – Wrong SFP Type

## 🥥 Status 竺

Model: 8935CF Description: 4 Ch Elec to Fiber Convert Module Frame Location: N3 , Slot: 5

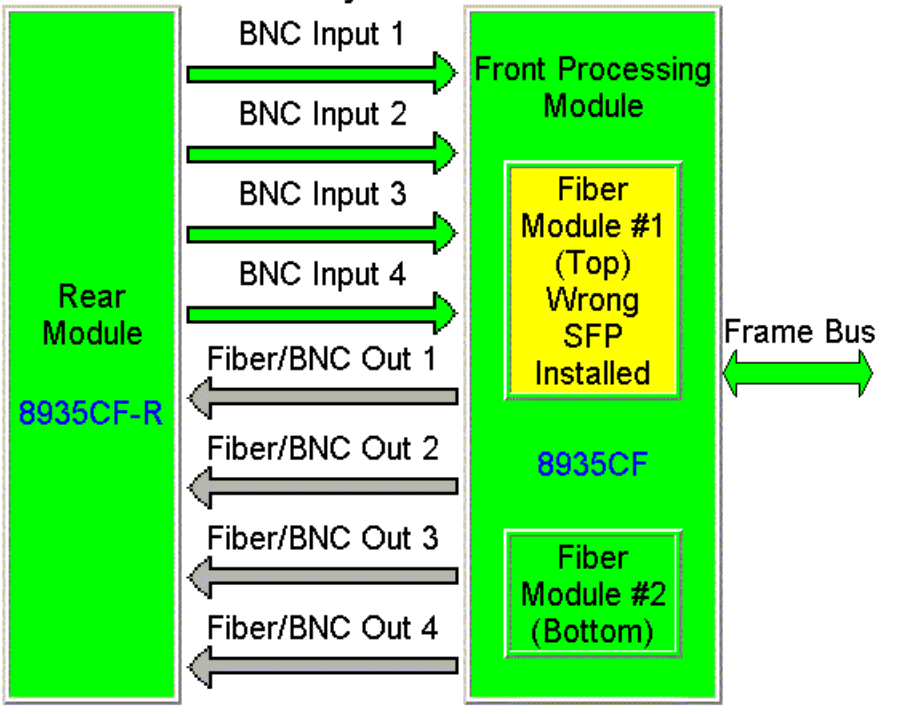

#### Gecko-Flex Module Physical Structure

#### Warning: Top SFP Wrong Device Type

#### Status:

Front Module: PASS Rear Module: PASS Optical Device 1: Warning: Top SFP Wrong Device Type Optical Device 2: Present: Tx-Tx 1310NM-SDTX

#### Front Module:

Part Number: 711-0162-03 Serial Number: A A AE916 Hardware Revision: 03 Firmware Version: 1.0.0 Software Version: 1.0.0 Boot Version: 1.1.1 Asset Tag: Figure 24 illustrates the Status web page reporting that the SMV\_SFP submodule installed in the top position is from the wrong manufacturer. The 8935CF will only accept Dual Transmitter fiber optic submodules manufactured by Grass Valley.

Figure 24. 8935CF Status Web Page – Wrong SFP Manufacturer

## 🥥 Status 竺

Model: 8935CF Description: 4 Ch Elec to Fiber Convert Module Frame Location: N3, Slot: 5

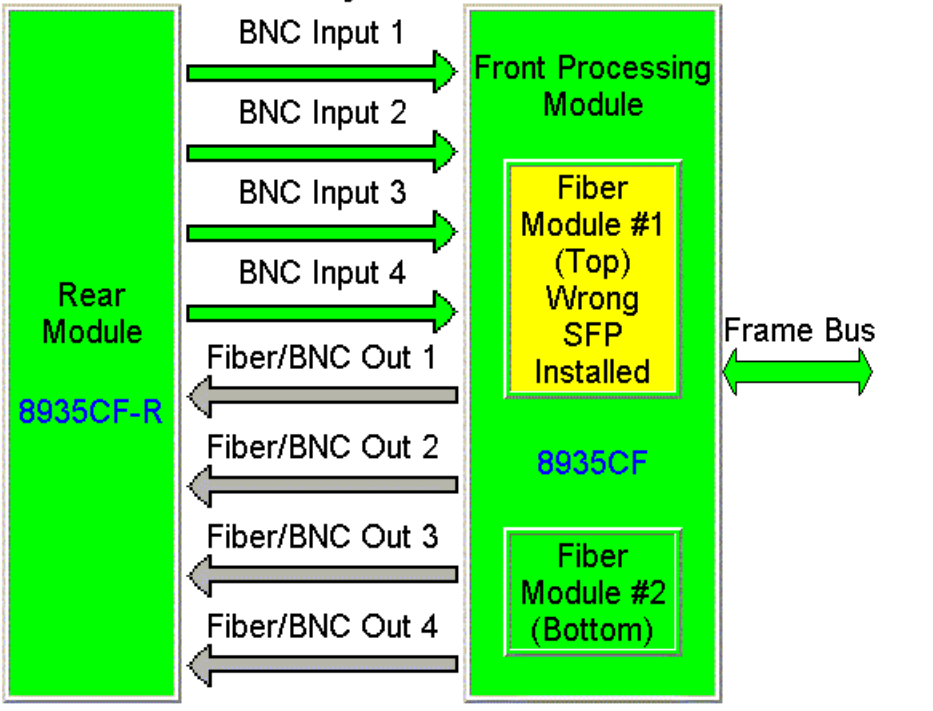

#### Gecko-Flex Module Physical Structure

Warning: Top SFP Wrong Manufacturer

#### Status:

Front Module: PASS Rear Module: PASS Optical Device 1: Warning: Top SFP Wrong Manufacturer Optical Device 2: Present: Tx-Tx 1310NM-SDTX

#### Front Module:

Part Number: 711-0162-03 Serial Number: AAAE916 Hardware Revision: 03 Firmware Version: 1.0.0 Software Version: 1.0.0 Boot Version: 1.1.1 Asset Tag: Figure 25 illustrates the Status web page reporting that the SMV\_SFP submodule installed in the bottom position is not recognized as the correct type or is reporting an internal error (bad).

Figure 25. 8935CF Status Web Page – Unknown SFP Installed

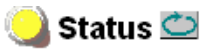

Model: 8935CF Description: 4 Ch Elec to Fiber Convert Module Frame Location: N3 , Slot: 5

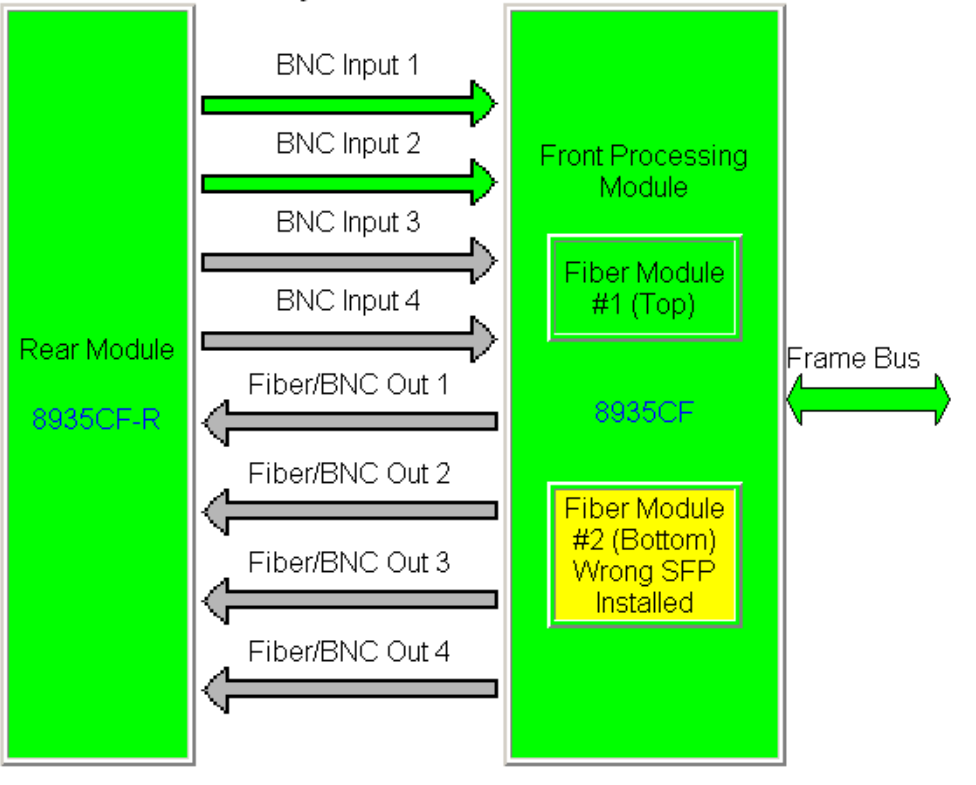

#### Gecko-Flex Module Physical Structure

#### Warning: Bottom SFP Unknown or Bad

#### Status:

Front Module: PASS Rear Module: PASS Optical Device 1: Present: Tx-Tx **1310NM-SDTX** Optical Device 2: Warning: Bottom SFP Unknown or Bad

#### Front Module:

Part Number: 711-0162-03 Serial Number: AAAE916 Hardware Revision: 03 Firmware Version: 1.0.0 Software Version: 1.0.0 Boot Version: 1.1.1 Asset Tag: The input status of all four channels is reflected (in the Status LED on each web page) and reported (to upper level devices such as the 8900NET module and SNMP traps) remotely in a collective state. Table 5 shows how the collective input status of all four channels is generated and reported for various channels states.

| Channel 1<br>Input Status | Channel 2<br>Input Status | Channel 3<br>input Status | Channel 4<br>Input Status | Collective<br>Input Status |
|---------------------------|---------------------------|---------------------------|---------------------------|----------------------------|
| Not Monitored             | Not Monitored             | Not Monitored             | Not Monitored             | Not Monitored              |
| Not Present               | N/A                       | N/A                       | N/A                       | Not Present                |
| N/A                       | Not Present               | N/A                       | N/A                       | Not Present                |
| N/A                       | N/A                       | Not Present               | N/A                       | Not Present                |
| N/A                       | N/A                       | N/A                       | Not Present               | Not Present                |
| Present                   | Not Monitored             | Not Monitored             | Not Monitored             | Present                    |
| Not Monitored             | Present                   | Not Monitored             | Not Monitored             | Present                    |
| Not Monitored             | Not Monitored             | Present                   | Not Monitored             | Present                    |
| Not Monitored             | Not Monitored             | Not Monitored             | Present                   | Present                    |
| Present                   | Present                   | Not Monitored             | Not Monitored             | Present                    |
| Present                   | Not Monitored             | Present                   | Not Monitored             | Present                    |
| Present                   | Not Monitored             | Not Monitored             | Present                   | Present                    |
| Not Monitored             | Present                   | Present                   | Not Monitored             | Present                    |
| Not Monitored             | Present                   | Not Monitored             | Present                   | Present                    |
| Not Monitored             | Not Monitored             | Present                   | Present                   | Present                    |
| Present                   | Present                   | Present                   | Not Monitored             | Present                    |
| Present                   | Present                   | Not Monitored             | Present                   | Present                    |
| Present                   | Not Monitored             | Present                   | Present                   | Present                    |
| Not Monitored             | Present                   | Present                   | Present                   | Present                    |
| Present                   | Present                   | Present                   | Present                   | Present                    |

Table 5. Collective Remote Reporting Status of All Channels

## **Settings Web Page**

|      | <u>5 8935CF</u> |
|------|-----------------|
| Use  | <u>Status</u>   |
| this | <u>Settings</u> |
| min  | Slot Config     |

Use the Settings web page (Figure 26 on page 43) to monitor the input signal, locked bit rate, and SFP device type, set the operating mode and enable or disable input reporting for each of the four channels. The different operating modes are described in detail in *Operating Modes Overview* on page 23.

Select the channel to be monitored or configured with the **Channel 1-4** buttons.

The following information is displayed for each channel:

- Input Signal displays the input status of the selected channel as Present, Not Present (only in Fixed 270M/Mute, Fixed 1.5G/Mute, or Auto/Mute modes), or Not Monitored. Refer to Table 3 on page 30 for a summary of input status reporting.
- Locked Rate displays the currently detected line rate for the selected channel.
- Optical Device #1 and #2 reports the signal status and type of SFP optical device installed in the top position #1 (Channels 1 and 2) or the bottom position #2 (Channels 3 and 4) location.

Set the following controls for each channel:

- Enable Input Reporting disable input reporting to the module and upper level devices such as the 8900NET module. Disabling this reporting will gray out the corresponding channel input arrow on the Status web page.
- Operating Mode select one of the following operating modes for each channel:
  - Auto/Mute
  - Fixed 270M/Mute
  - Fixed 1.5G/Mute
  - Auto/Bypass
  - Fixed Bypass
- Apply Settings To: apply the currently selected settings to another channel by selecting the available **Channel 1-4** buttons or apply settings to all channels with the **All** button.
- Reset Defaults For: reset the default values for the currently selected channel by selecting the **Current Channel** button or for all channels with the **All Channels** button.

The default values are Input Reporting Enabled and Auto/Mute mode.

Figure 26. Settings Web Page – Signal Present

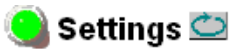

Model: 8935CF Description: 4 Ch Elec to Fiber Convert Module Frame Location: Modular Lab , Slot: 5

| Channel 1                 | Channel 2           | Channel 3                 | Channel 4     |                                                |
|---------------------------|---------------------|---------------------------|---------------|------------------------------------------------|
| Input Signal: Not Present |                     | Locked Rate: Muted        |               |                                                |
| 🗷 Enable Input R          | eporting            | Operating Mode: Auto/Mute |               | Auto/Mute                                      |
| Optical Device #1         | l: Present: Tx-Tx S | FP-1310-SDTX              |               | Auto/Mute<br>Fixed 270M/Mute                   |
| Apply Settings            | To: Channel 2       | Channel 3                 | Channel 4 All | Fixed 1.5G/Mute<br>Auto/Bypass<br>Fixed Bypass |
| Reset Defa                | aults For: Curre    | nt Channel 🛛 🗸            | All Channels  |                                                |

The Settings web page shown in Figure 27 illustrates the reporting of an input signal other than 270Mb/s or 1.5Gb/s in Auto/Bypass mode as being Not Monitored.

Figure 27. Setting Web Page – Signal Not Monitored

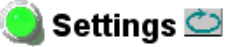

Model: 8935CF Description: 4 Ch Elec to Fiber Convert Module Frame Location: Modular Lab , Slot: 5

| Channel 1                                            | Channel 2                                       | Channel 3                   | Channel 4    |  |  |
|------------------------------------------------------|-------------------------------------------------|-----------------------------|--------------|--|--|
| Input Signal: Not I                                  | Monitored                                       | Locked Rate: Bypassed       |              |  |  |
| 🗹 Enable Input F                                     | Reporting                                       | Operating Mode: Auto/Bypass |              |  |  |
| Optical Device #                                     | Optical Device #1: Present: Tx-Tx SFP-1310-SDTX |                             |              |  |  |
| Apply Settings To: Channel 2 Channel 3 Channel 4 All |                                                 |                             |              |  |  |
| Reset Defa                                           | aults For:Curre                                 | nt Channel                  | All Channels |  |  |

## **Slot Config Web Page**

5 8935CF Status Use <u>Settings</u> this <u>Slot Config</u> Use the Slot Config web page shown in Figure 28 to perform the following functions on the module:

- Locate Module
- Slot Identification
- Slot Memory
- Frame Health Reporting
- LED Reports
- SNMP Trap Reports

Each of these functions is described in detail below.

Figure 28. Slot Config Web Page

## 🥘 Slot Config 竺

Model: 8935CF Description: 4 Ch Elec to Fiber Convert Module Frame Location: Modular Lab , Slot: 5

#### Locate Module

Off 💌

#### Slot Identification

| Name:      | 8935CF | Default |
|------------|--------|---------|
| Asset Tag: |        |         |

#### Slot Memory

Restore upon Install

Learn Module Config

Frame Health Reports

LED Reports

SNMP Trap Reports

#### Locate Module

Selecting **Flash** from the **Locate Module** pulldown flashes the yellow COMM and CONF LEDs on the front of the module so it can be located in the frame.

#### **Slot Identification**

You may identify the module by typing a specific name in the **Name** field. The assigned name is stored on the 8900NET module and travels with the 8900NET module if it is moved to another frame. Select **Default** to enter the factory default module name.

An asset identification may be entered in the **Asset Tag** field. This will appear on the module Status web page and in the NetConfig inventory report.

#### **Slot Memory**

The slot configuration for each media module is automatically saved periodically (once an hour) to the 8900NET module in that frame. You may also select the **Learn Module Config** button at any time to save the current configuration for this slot. The configuration is saved on the 8900NET module. If the 8900NET module is removed or powered down, the stored configurations are not saved.

When the **Restore upon Install** box has been checked, the current configuration saved to this slot is saved as slot memory. When the current module is removed and another module of the same type and software version is installed, the configuration saved to the 8900NET module will be downloaded to the new module. The box must be checked before the current module with the saved configuration is removed.

Only the same module type, with the same version software should be installed in this slot. Inserting a similar module with a different version software can cause unexpected results.

If a different type of module is installed in this slot, a warning message will state that the original module type has been replaced with another module type. In this case, a **Clear** button will appear allowing you to clear the stored configuration from the previous module.

Note Uncheck the Restore Upon Install button before downloading new software.

#### Frame Health Reports Link

Select the Frame Health Reports link to open the 8900NET module Frame Alarm Reporting web page. This web page allows configuration of the alarms and warnings that are reported to the external Frame Health Alarm connector on the rear of the GeckoFlex frame.

#### **LED Reports Link**

Select the LED Reports link to open the 8900NET LED Reporting web page. Normally, every module in the frame will report to the 8900NET module any Fault, Signal Loss, Reference Loss, or Config Error conditions. These conditions will be reflected by the status LEDs on the 8900NET module. Using this web page, any of these conditions can be disabled from being reported to the 8900NET module for each individual module in the frame

#### **SNMP Trap Reports Link**

Select the SNMP Trap Reports link to open the 8900NET SNMP Reporting web page. This link will only be present when SNMP Agent software has been installed on the 8900NET module. This web page allows configuration of which alarms and warnings that are reported to the SNMP management software.

Refer to the *8900NET Instruction Manual* for complete details on using the 8900NET web pages.

# **Specifications**

Table 6 gives the overall specifications for the 8935CF module. Refer to Table 7 on page 49 for Dual Transmitter SFP detailed specifications.

| Parameter                                                        | Value                                                                                                    |  |  |  |  |
|------------------------------------------------------------------|----------------------------------------------------------------------------------------------------|--|--|--|--|
| Serial Digital Coax Input                                        |                                                                                                    |  |  |  |  |
| Connector                                                        | BNC                                                                                                    |  |  |  |  |
| Input impedance                                                  | 75 ohm with return loss > 15 dB from 5 MHz to 540 MHz and > 10 dB for 540 MHz to 1.485 GHz                                                                |  |  |  |  |
| Input signal types (bypassed)                                    | 1 Mb/s to 540 Mb/s                                                                                                    |  |  |  |  |
| Rise/fall time (20-80%)                                          | 400-800 ps                                                                                                    |  |  |  |  |
| Signal level                                                     | 800 mV p-p ±10%                                                                                                    |  |  |  |  |
|                                                                  | AES 3id-2001                                                                                                    |  |  |  |  |
| Sample rates                                                     | 32k to 96k                                                                                                    |  |  |  |  |
| Signal level                                                     | 0.8 to 1.2 V p-p                                                                                                    |  |  |  |  |
|                                                                  | GV Audio TDM Interface                                                                                                    |  |  |  |  |
|                                                                  | Multi-channel audio digital interface (MADI)                                                                                                    |  |  |  |  |
| Input signal types (reclocked)                                   | SMPTE 259M-1997                                                                                                    |  |  |  |  |
| Tolerance bit rate                                               | 270 Mb/s ± 10%                                                                                                    |  |  |  |  |
|                                                                  | DVB/ASI (ETSI TR 101 891V1.1.1)                                                                                                    |  |  |  |  |
| Tolerance bit rate                                               | 270 Mb/s ± 0.5%                                                                                                    |  |  |  |  |
|                                                                  | SMPTE 292M-1998                                                                                                    |  |  |  |  |
| Tolerance bit rate                                               | 1.485 Gb/s ± 0.5%                                                                                                    |  |  |  |  |
| Equalization cable length<br>(for any of the above signal types) | Up to 300 meters of Belden 1694A cable for bit rates up to 270 Mb/s<br>Up to 100 metes of Belden 1694A cable for bit rates > 270 Mb/s and<br>< 1.485 Gb/s |  |  |  |  |
| Input jitter tolerance (reclock mode)                            | $\geq$ 1 UI p-p, 10 Hz to 1k Hz<br>$\geq$ 0.2 UI p-p, 1k Hz to 15 MHz                                                                                     |  |  |  |  |
| Input jitter tolerance (bypass mode)                             | $\leq$ 1 UI p-p, 10 Hz to 1k Hz $\leq$ 0.2 UI p-p, 1k Hz to 15 MHz                                                                                        |  |  |  |  |
| Serial Digital Coax Output                                       |                                                                                                    |  |  |  |  |
| Connector                                                        | BNC                                                                                                    |  |  |  |  |
| Output impedance                                                 | 75 ohm with return loss $>$ 15 dB from 5 MHz to 540 MHz and $>$ 10 dB for 540 MHz to 1.485 GHz                                                            |  |  |  |  |
| Equalization cable length<br>(for any of the above signal types) | Up to 300 meters of Belden 1694A cable for bit rates up to 270 Mb/s Up to 100 metes of Belden 1694A cable for bit rates $>$ 270 Mb/s and $<$ 1.485 Gb/s   |  |  |  |  |
| Signal level                                                     | 800 mV p-p, ± 10% maximum                                                                                                    |  |  |  |  |
| Rise/fall time (20-80%)                                          | < 270 ps for reclocked HD<br>400-800 ps for SD and bypass mode                                                                                            |  |  |  |  |
| Output polarity                                                  | Non-inverted (all outputs)                                                                                                    |  |  |  |  |
| Total jitter                                                     | ≤ 0.2 UI p-p                                                                                                    |  |  |  |  |

Table 6. 8935CF Specifications

| Parameter                                                                                                    | Value                                                                                                    |  |  |  |  |
|----------------------------------------------------------------------------------------------------|----------------------------------------------------------------------------------------------------|--|--|--|--|
| Serial Digital Fiber Outputs                                                                                                    |                                                                                                    |  |  |  |  |
| Grass Valley SMV_SFP<br>Dual Transmitter Models Supported<br>(2 frequencies per CWDM device)<br>(see Table 7 on page 49 for submodule<br>specifications) | SFP-1310-SDTX (1310nm)<br>SFP-CWDM-1 (1470nm & 1490 nm)<br>SFP-CWDM-2 (1510nm & 1530 nm)<br>SFP-CWDM-3 (1550nm & 1570 nm)<br>SFP-CWDM-4 (1590nm & 1610 nm)       |  |  |  |  |
| Connector                                                                                                    | 4 LC                                                                                                    |  |  |  |  |
| Fiber type                                                                                                    | Single Mode 9/125 $\mu m$ step index (SI) fiber complying with ITU-T recommendation G.652, TIA/EIA-492CAAA, IEC publication 60793-2 and GR-20-CORE requirements. |  |  |  |  |
|                                                                                                    | Maximum attenuation of 0.4 dB/km @1310nm                                                                                                    |  |  |  |  |
|                                                                                                    | Maximum attenuation of 0.3 dB/km @1550nm                                                                                                    |  |  |  |  |
| Standard                                                                                                    | Other than LC connector, conforms to SMPTE 297M-2006                                                                                                    |  |  |  |  |
| Polarity                                                                                                    | Non-inverting                                                                                                    |  |  |  |  |
| Total jitter                                                                                                    | ≤ 0.2 UI p-p                                                                                                    |  |  |  |  |
| Input to Output                                                                                                    |                                                                                                    |  |  |  |  |
| Jitter transfer                                                                                                    | < 1 dB peaking in jitter transfer function form 10Hz to 10 MHz                                                                                                   |  |  |  |  |
| Intrinsic jitter                                                                                                    | ≤ 0.1 UI p-p                                                                                                    |  |  |  |  |
| Electrical Length                                                                                                    |                                                                                                    |  |  |  |  |
| Reclocked at 270 Mb/s                                                                                                    | 10 ns                                                                                                    |  |  |  |  |
| Reclocked at 1.5 Gb/s                                                                                                    | 8 ns                                                                                                    |  |  |  |  |
| Bypass                                                                                                    | 7 ns                                                                                                    |  |  |  |  |
| Mechanical                                                                                                    | · ·                                                                                                    |  |  |  |  |
| Supported frame type                                                                                                    | GeckoFlex                                                                                                    |  |  |  |  |
| Environmental                                                                                                    |                                                                                                    |  |  |  |  |
| Frame temperature range                                                                                                    |                                                                                                    |  |  |  |  |
| Operating humidity range                                                                                                    | Refer to GeckoFlex Frame Installation Manual                                                                                                    |  |  |  |  |
| Non-operating temperature                                                                                                    |                                                                                                    |  |  |  |  |
| Power                                                                                                    | · ·                                                                                                    |  |  |  |  |
| Power consumption                                                                                                    | 7.5 Watts                                                                                                    |  |  |  |  |

Table 6. 8935CF Specifications

| SFP Model Number                                               | SFP-1310-SDTX                          | SFP-CWDM-1                                       | SFP-CWDM-2 | SFP-CWDM-3          | SFP-CWDM-4 |  |
|----------------------------------------------------------------|----------------------------------------|--------------------------------------------------|------------|---------------------|------------|--|
| Parameter<br>@HD (75% color bars)                              | Value                                  | Value                                            |            |                     |            |  |
| Number of transmit channels                                    | 2                                      | 2                                                |            |                     |            |  |
| Connector type                                                 | LC                                     | LC                                               |            |                     |            |  |
| Fiber support                                                  | Single-mode fiber                      | Single-mode fiber                                |            |                     |            |  |
| Data rate                                                      | 143 Mb/s to 1.485 Mb/s                 | 143 Mb/s to 1.485 Mb/s                           |            |                     |            |  |
| Wavelength 1                                                   | 1310nm                                 | 1470nm                                           | 1510nm     | 1550nm              | 1590nm     |  |
| Wavelength 2                                                   | 1310nm                                 | 1490nm                                           | 1530nm     | 1570nm              | 1610nm     |  |
| Power output                                                   | -9 to -3 dBm<br>(0.126 mW to 0.501 mW) | 3 dBm 0 to + 3 dBm<br>0 0.501 mW) (1 mW to 1 mW) |            | - 3 dBm<br>to 1 mW) |            |  |
| Maximum distance with SFP-DRX-1                                | 10 km                                  | 50 km <sup>1</sup>                               |            |                     |            |  |
| Minimum distance with SFP-DRX-1                                | 0 km                                   | 0 km <sup>1</sup>                                |            |                     |            |  |
| Maximum distance with SFP-DRX-1 receiver and two 8939CFA units | N/A                                    | 50 km <sup>1</sup>                               |            |                     |            |  |

Table 7. Transmitter SFP Specifications

<sup>1</sup> For attenuation requirements, refer to *Attenuation Requirements* on page 18.

# **Software Updating**

Software updating of the 8935CF modules is done using the NetConfig Networking Application PC option. This application is available free of charge from the Grass Valley web site.

The procedure for updating software with NetConfig is given in the 8935CF Release Notes when software updates become available. Check the Grass Valley web site for update information. Refer to *Contacting Grass Valley* on page 4 for more information.

# **Status Monitoring**

This section provides a summary of status monitoring and reporting for a GeckoFlex system. It also summarizes what status items are reported and how to enable/disable reporting of each item. There are a number of ways to monitor status of modules, power supplies, fans and other status items depending on the method of monitoring being used.

8900 Frame status will report the following items:

- Power supply health
- Status of fans in the frame front cover
- Temperature,
- Module health
- Frame bus status

Module health status will report the following items:

- Internal module state (and state of submodule or options enabled) including configuration errors (warning), internal faults, and normal operation (Pass).
- Signal input states including valid/present (pass), not present or invalid (warning), not monitored, and not available (no signal inputs).
- Reference input states including locked/valid (pass), not locked/invalid (warning), and not monitored.

## LEDs

LEDs on modules in the frame and on the front of the 8900TF/TFN and GeckoFlex frames indicate status of the frame and the installed power supplies, fans in the front covers, and modules. (The 8900TX-V/A frames have no LED indicators on the front cover.)

When a red FAULT LED is lit on a frame front cover, the fault will also be reported on the 8900NET or Frame Monitor module. The LEDs on the front of these modules can then be read to determine the following fault conditions:

- Power Supply 1 and 2 health
- Fan rotation status
- Frame over-temperature condition
- Frame Bus fault (8900NET only)
- Module health bus

In general, LED colors used on the frame and modules indicate:

- Green = normal operation, (Pass) or signal present, module locked.
- Red On continuously = fault condition, flashing = configuration error.
- Yellow On continuously = active condition (configuration mode or communication), flashing in sequence = module locator function.

Status LEDs for this module are described in *LEDs* on page 50. LEDs for the 8900NET module are described in the 8900NET Network Interface Instruction *Manual*.

# **Frame Alarm**

A Frame Alarm connection is available on pins 8 and 9 of the RS-232 connector on the rear of GeckoFlex frame (Frame Monitor or 8900NET Network Interface module required). This will report any of the status items enabled with the 8900NET or Frame Monitor module configuration DIP switch. Connection and use of the Frame Alarm is covered in detail in the 8900NET Network Interface Instruction Manual.

### Web Browser Interface

When the 8900NET module is installed in the frame, a web browser GUI can indicate frame and module status on the following web pages:

- Frame Status web page reports overall frame and module status in graphical and text formats.
- Module Status web page shows specific input and reference signal status to the module along with module versions.
- A Status LED icon on each web page to report communication status for the frame slot and acts as a link to the Status page where warnings and faults are displayed (8900NET version 3.0 or later).

In general, graphics and text colors used indicate the following:

- Green = Pass signal or reference present, no problems detected.
- Red = Fault fault condition.
- Yellow = Warning signal is absent, has errors, or is mis-configured.
- Gray = Not monitored (older 8900 module).
- White = Not present.

Status reporting for the frame is enabled or disabled with the configuration DIP switches on the 8900NET module. Most module status reporting items can be enabled or disabled on individual configuration web pages.

# **SNMP Reporting**

The GeckoFlex 8900 Series system uses the Simple Network Monitoring Protocol (SNMP) internet standard for reporting status information to remote monitoring stations. When SNMP Agent software is installed on the 8900NET module, enabled status reports are sent to an SNMP Manager such as the Grass Valley's NetCentral application.

There are both hardware and software report enable switches for each report. Both must be enabled for the report to be sent. Software report switches are set on the 8900NET Configuration page for the Frame, the 8900NET module, and each module slot. Refer to the 8900NET Network Interface Instruction Manual for installation instructions.

# Service

The 8935CF modules make extensive use of surface-mount technology and programmed parts to achieve compact size and adherence to demanding technical specifications. Circuit boards should not be serviced in the field unless directed otherwise by Customer Service.

# **Power-Up Diagnostic Failure**

If the module has not passed self-diagnostics, do not attempt to troubleshoot. Return the unit to Grass Valley (see *Module Repair* on page 54).

# Troubleshooting

## **Electronic Circuit Breaker**

An electronic circuit breaker on the module works during a fault condition or an overcurrent to cut off power to the module in place of a fuse.

If power has been cut off to module, remove the module and replace it in the frame to reset. If the problem persists contact Grass Valley Customer Service.

## **Voltage Test Points**

Voltage test points for the module can be monitored from the locations shown in Figure 29.

Figure 29. Voltage Test Points

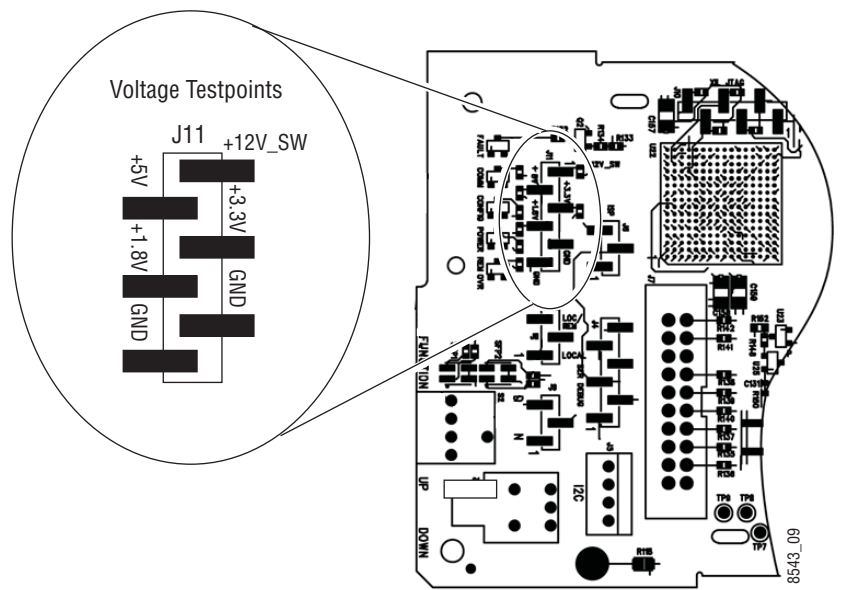

# **Module Repair**

If the module is still not operating correctly, replace it with a known good spare and return the faulty module to a designated Grass Valley repair depot. Call your Grass Valley Customer Service representative for depot locations.

Refer to *Contacting Grass Valley* on page 4 at the front of this document for the Grass Valley Customer Service contact information.

# **Functional Description**

An overall block diagram for the 8935CF module is shown in Figure 30.

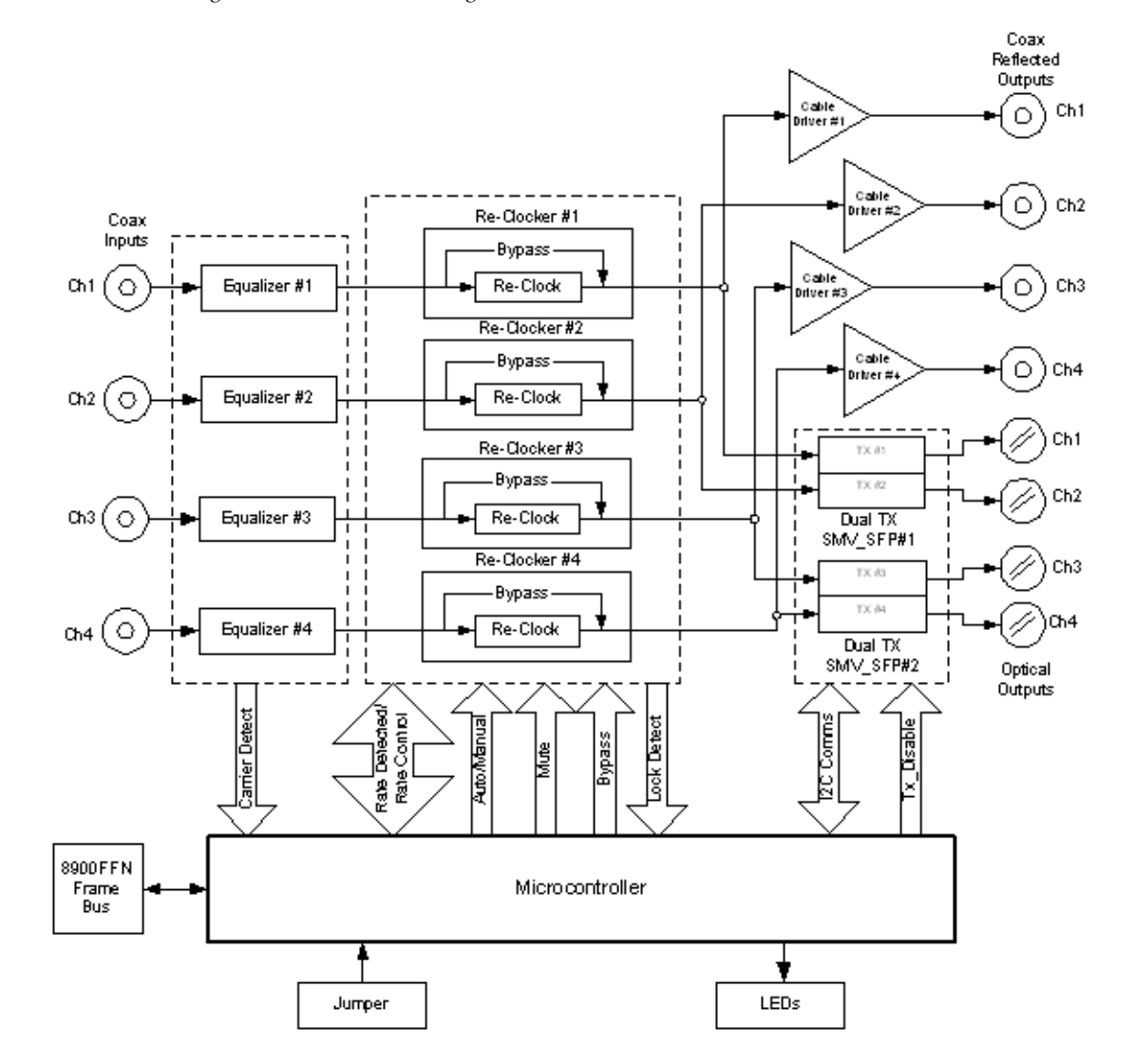

Figure 30. 8935CF Block Diagram

# Index

# Numerics

8900NET module required software version 32
8935CF
block diagram 54 features 9
8935CF-R rear module cabling 18 installation 12

# A

attenutation requirements 18, 49 Auto/Bypass mode LED 29 overview 24 Auto/Mute mode LED 29 overview 23

# B

blank rear cover 12 block diagram 54 BYP LED 29

# C

cabling 18 circuit breaker 53 Clear button 45 COMM LED 27 CONFIG LED during configuration 31 summary table 27 configuration using local controls 31 using remote GUI 32 CWDM (Coarse Wavelength Division Multiplexing) configuration 20 device list 48 features 9 specifications 49

## D

documentation online 4 duplex fiber cable crossing 20 non-crossing 19

# Ε

enable input reporting 42 enable SNMP 52

# F

factory defaults recalling with local controls 31 recalling with remote controls 42 FAQ database 4 FAULT LED states 27 troubleshooting 51 fiber optic cleaning kit 10 Fixed 1.5G/Mute mode LED 29 overview 24 Fixed 270M/Mute mode LED 29 overview 24 Fixed Bypass mode LED 29 overview 24 Frame Health Reporting 45 Frame Status web page 51 frequently asked questions 4 front module installation 17

# G

GeckoFlex frame frame alarm 51 module placement 11 status reporting 50 graphical user interface (GUI) 34 Grass Valley web site 4

# H

HD LED 29

# I

input status summary 30 installation 8935CF-R rear module 12 front module 17 overview 11 SMV\_SFP submodules 13, 49

# L

LED Reporting enable/disable to 8900NET module 46 LEDs bottom edge 28 Names and Meanings table 27, 29 top egde 26 Local/Remote jumper 25 Locate Module function 45

#### M

module health status 50 module repair 54 Module Status page 51

### Ν

NetConfig for updating software 50 Newton Control Panel 32

# 0

online documentation 4 operating mode configuring with remote controls 42 overview 23 setting with local controls 31

# Ρ

Paddle switch location 25 paddle switch 31 PRES LED 29 PWR LED 27

# R

report enable switches 52 Rotary switch location 25 rotary switch 31

# S

SD LED 29 service 53 Settings web page 42 SFP1 LED 27 SFP2 LED 27 Slot Config web page 44 slot memory 45 SMV SFP submodules installation 13 kit assembly 13 list of models used on 8935CF 10 SFP-DRX-1 Dual Receiver for 8935FC 21 specifications 49 types used on 8935CF 13 warning messages 37 SNMP reporting enabling 46 overview 52 software download from web 4 software updating 50 SPF-DRX-1 Dual Receiver submodule used on 8935FC module 21

```
status monitoring 50
status reporting
collective reporting 41
front edge LEDs 25
remote status reporting 35
Status web page 35
```

# T

troubleshooting 53

# V

video inputs coax 19 video outputs coax 19 voltage test points 53

## W

warning messages on Status web page 35 web browser interface links 34 overview 32 web site documentation 4 FAQ database 4 Grass Valley 4 software download 4 Index